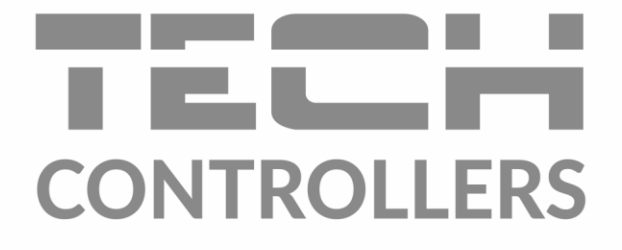

# HASZNÁLATI UTASÍTÁS EU-WiFi 8s mini

HU

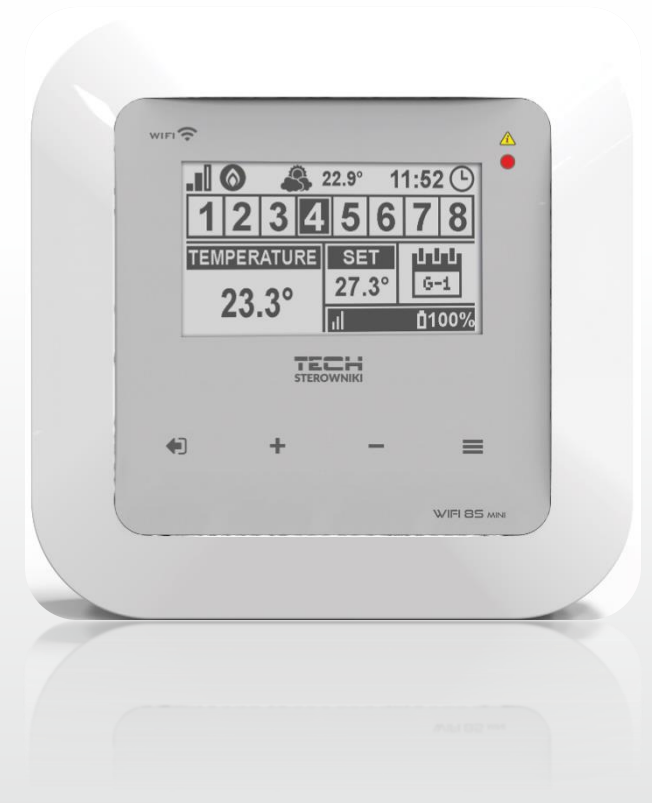

www.tech-controllers.hu

#### TARTALOMJEGYZÉK

| I.    | Bizto | nság                                                                                           | 4  |  |  |  |
|-------|-------|------------------------------------------------------------------------------------------------|----|--|--|--|
| н.    | Az es | Az eszköz leírása                                                                              |    |  |  |  |
| III.  | Műk   | Működési alapelv5                                                                              |    |  |  |  |
| IV.   | Hogy  | Hogyan telepítsük a szabályozót6                                                               |    |  |  |  |
| ٧.    | Beüz  | emelés                                                                                         | 8  |  |  |  |
| 1.    | Hog   | yan csatlakoztassuk az internetet                                                              | 8  |  |  |  |
| 2.    | Hog   | yan csatlakoztassuk a C-8ZR külső hőmérséklet érzékelőt                                        | 8  |  |  |  |
| 3.    | Hog   | yan csatlakoztassunk hőmérséklet érzékelőt vagy termosztátot                                   | 8  |  |  |  |
| 4.    | Hog   | yan csatlakoztassunk vezeték nélküli radiátorszelep-mozgatókat (aktuátorokat, STT-868/STT-869) | 9  |  |  |  |
| 5.    | Hog   | yan csatlakoztassunk ablak érzékelőket                                                         | 9  |  |  |  |
| VI.   | Veze  | ték nélküli kommunikáció                                                                       | 10 |  |  |  |
| VII.  | Fő ké | pernyő leírás                                                                                  | 11 |  |  |  |
| VIII. | A sza | bályozó funkciói                                                                               | 14 |  |  |  |
| 1.    | Blok  | diagram – Fő menü                                                                              | 14 |  |  |  |
| 2.    | Zón   | ák/helyiségek 1-8                                                                              | 15 |  |  |  |
|       | 2.1.  | Regisztáció                                                                                    | 15 |  |  |  |
|       | 2.2.  | Be                                                                                             | 15 |  |  |  |
|       | 2.3.  | Hőmérséklet beállítás                                                                          | 15 |  |  |  |
|       | 2.4.  | Hiszterézis                                                                                    | 15 |  |  |  |
|       | 2.5.  | Kalibráció                                                                                     | 15 |  |  |  |
|       | 2.6.  | Radiátroszelep-mozgatók (aktuátorok)                                                           | 15 |  |  |  |
|       | 2.7.  | Aklaknyitás érzékelő                                                                           | 16 |  |  |  |
| 3.    | Kóls  | ő hőmérséklet érzékelő                                                                         | 17 |  |  |  |
| 4.    | Pote  | enciálmentes kontakt                                                                           | 17 |  |  |  |
|       | 4.1.  | Zónák/helyiségek                                                                               | 17 |  |  |  |
|       | 4.2.  | Késleltetés                                                                                    | 17 |  |  |  |
|       | 4.3.  | Kiegészítő kontaktus                                                                           | 17 |  |  |  |
| 5.    | Led   |                                                                                                | 17 |  |  |  |
| 6.    | szer  | elői menü                                                                                      | 18 |  |  |  |
|       | 6.1.  | Internet modul                                                                                 | 19 |  |  |  |
|       | 6.2.  | Védelem                                                                                        | 19 |  |  |  |
|       | 6.3.  | ldő beállítás                                                                                  | 19 |  |  |  |
|       | 6.4.  | Képernyő beállítás                                                                             | 20 |  |  |  |
|       | 6.5.  | Nyelv                                                                                          | 20 |  |  |  |
|       | 6.6.  | Szervíz menü                                                                                   | 20 |  |  |  |
|       | 6.7.  | Gyári beállítások                                                                              | 20 |  |  |  |

| 7.   | Szoftver verzió                               |    |
|------|-----------------------------------------------|----|
| IX.  | Hogyan szabályozzuk online a fűtési rendszert | 20 |
| 1.   | Kezdő lap                                     | 21 |
| 2.   | Zónák/helyiségek fül                          | 25 |
| 3.   | Statisztikák fül                              | 25 |
| 4.   | Beállítások fül                               |    |
| х.   | Szoftver frissítés                            | 27 |
| XI.  | Műszaki adatok                                | 27 |
| XII. | Védelem és riasztás                           |    |

KN.16.08.2022

### I. BIZTONSÁG

A készülék első használata előtt a felhasználó figyelmesen olvassa el az alábbi előírásokat. A jelen kézikönyvben foglalt szabályok be nem tartása személyi sérüléshez vagy a vezérlő károsodásához vezethet. A felhasználói kézikönyvet biztonságos helyen kell tárolni a további hivatkozás céljából. A balesetek és hibák elkerülése érdekében biztosítani kell, hogy a készüléket használó személyek megismerjék a vezérlés működési elvét és a biztonsági funkciókat. Ha az eszközt más helyre akarja helyezni, ellenőrizze, hogy a felhasználói kézikönyvet az eszközzel együtt tárolták-e, hogy minden potenciális felhasználó hozzáférhessen az eszközzel kapcsolatos alapvető információkhoz. A gyártó nem vállal felelősséget a gondatlanságból eredő sérülésekért vagy károkért; ezért a felhasználók kötelesek megtenni a jelen kézikönyvben felsorolt szükséges biztonsági intézkedéseket életük és vagyonuk védelme érdekében.

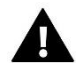

#### FIGYELEM

- Feszültség alatt álló elektromos eszköz! Az áramellátással kapcsolatos tevékenységek elvégzése előtt (kábelek bedugása, a készülék felszerelése stb.) Ellenőrizze, hogy a szabályozó nincs-e csatlakoztatva a hálózatról.
- A készüléket szakképzett villanyszerelőnek kell felszerelnie.
- A szabályozót nem kezelhetik gyermekek.

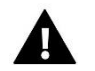

#### FIGYELEM

- A készülék megsérülhet, ha villám éri. Ellenőrizze, hogy vihar idején a dugót leválasztották-e az áramforrásról.
- Tilos a gyártótól eltérő felhasználás.
- A fűtési szezon előtt és alatt ellenőrizni kell a szabályozó kábeleinek állapotát. A felhasználónak ellenőriznie kell, hogy a vezérlő megfelelően van-e felszerelve, és tisztítsa meg, ha poros vagy piszkos.

A kézikönyvben leírt áruváltozásokat a 2020. május 12-i elkészülte után vezethetik be. A gyártó fenntartja a jogot a szerkezet vagy a színek megváltoztatására. Az ábrák további felszerelést is tartalmazhatnak. A nyomtatási technológia eltéréseket eredményezhet a megjelenített színekben.

Elkötelezettek vagyunk a környezet védelme mellett. Az elektronikus eszközök gyártása kötelezi a használt elektronikus alkatrészek és eszközök környezetbarát ártalmatlanítását. Ezért bekerültünk a Környezetvédelmi Felügyelet által vezetett nyilvántartásba. A terméken az áthúzott kuka szimbólum azt jelenti, hogy a terméket nem szabad a háztartási hulladékgyűjtőkbe dobni. A hulladék újrahasznosítása elősegíti a környezet védelmét. A felhasználó köteles használt berendezéseit átadni egy gyűjtőhelyre, ahol az összes elektromos és elektronikus alkatrészt újrahasznosítják.

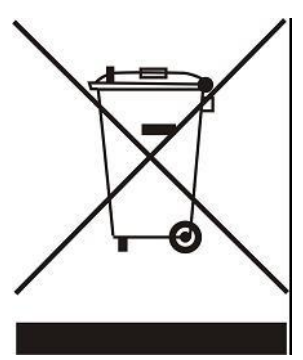

### II. AZ ESZKÖZ LEÍRÁSA

Az EU-WiFi 8s mini vezérlő egy online vezeték nélküli eszköz az STT-868 / STT-869 elektromos működtetők vezérléséhez (zónánként legfeljebb 6 működtető). Fő feladata a helyiségekben a stabil hőmérséklet fenntartása 8 fűtési zóna működtetőinek használatával. A vezérlő egy további érintkezővel van felszerelve egy további eszköz be- és kikapcsolásához (pl. Gázkazán).

A szabályozó funkciói:

- Az összes paraméter ellenőrzése a https://emodul.eu webalkalmazáson keresztül
- Legfeljebb 8 zóna vezérlése a következők használatával:
   8 vezeték nélküli érzékelő C-8r, C-mini vagy R-8b, R-8bw, R-8z helyiségszabályozók csatlakoztatásának lehetősége.
- NO / NC relé kimenet (pl. A fűtőberendezés vezérléséhez, amely akkor aktiválódik, ha a helyiség hőmérséklete túl alacsony)
- Csatlakozás lehetősége az egyes zónákban:
   legfeljebb 6 vezeték nélküli elektromos működtető STT-868 / STT-869
  - legfeljebb 6 vezeték nélküli ablakérzékelő C-2n
- Szoftverfrissítés USB porton keresztül
- Minden zónához külön üzemmód rendelhető (állandó hőmérséklet, időkorlát vagy 6 működési ütemezés)
- Kompatibilis a C-8zr vezeték nélküli külső érzékelővel
- Kompatibilis az RP-4 vezeték nélküli átjátszóval
- Az MW-1 végrehajtó modul csatlakoztatásának lehetősége

#### A szabályozó berendezés

- Beépített internetes modul
- 5 V-os fali tápegység
- Vezeték nélküli C-mini hőmérséklet-érzékelő

A fűtési rendszert a www.emodul.eu internetes alkalmazáson keresztül lehet kezelni. Az eModul alkalmazás letölthető a Google Play vagy az Apple áruházból.

### III. MŰKÖDÉSI ALAPELV

Az EU-WiFi 8s mini vezérlő a szoba érzékelő vagy a helyiségszabályozó által küldött aktuális hőmérsékleti érték, valamint a zóna egyedi működési algoritmusa alapján dönt arról, hogy egy adott zónát fűteni kell-e. Ha fűtésre van szükség, a vezérlő aktiválja a feszültségmentes érintkezőt (vagy jelet küld az MW-1-n keresztül), amelyet pl. a fűtőberendezés vezérléséhez, és megnyitja az adott zónában regisztrált működtetőket. Az egyes zónákból származó jeleket szobaszabályozókon vagy szobaszenzorokon keresztül továbbítják az EU-WiFi 8s vezérlőhöz. Rádiójelen keresztül kommunikálnak a vezérlővel. Minden zónához lehet hozzárendelni az STT-868 / STT-869 vezeték nélküli szelepmozgatókat (regisztráció szükséges).

### IV. HOGYAN TELEPÍTSÜK A SZABÁLYOZÓT

A vezérlőt képzett személynek kell telepítenie.

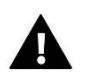

#### FIGYELEM

Végzetes áramütés veszélye az élő csatlakozások megérintésétől. Mielőtt elkezdene dolgozni a vezérlőn, kapcsolja ki az áramellátást és akadályozza meg annak véletlen bekapcsolási lehetőségét.

Távolítsa el a vezérlő fedelét, és csatlakoztassa a vezetékeket az alábbi ábrák és a csatlakozó címkéi szerint. Tartsa be a következő sorrendet:

- 5 V DC tápkábel a vezérlő csatlakozójához és az áramellátás mögötti rész egy 230 V-os aljzathoz

- kiegészítő eszköz (pl. fűtőberendezés)

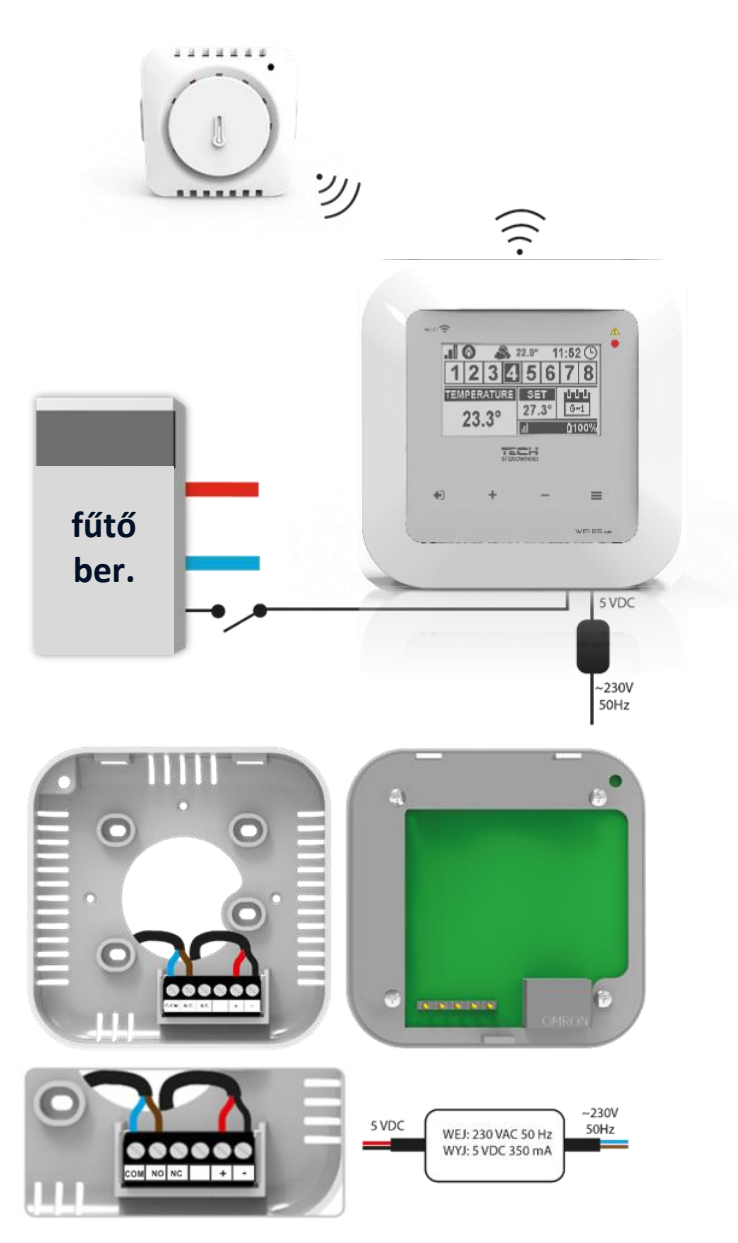

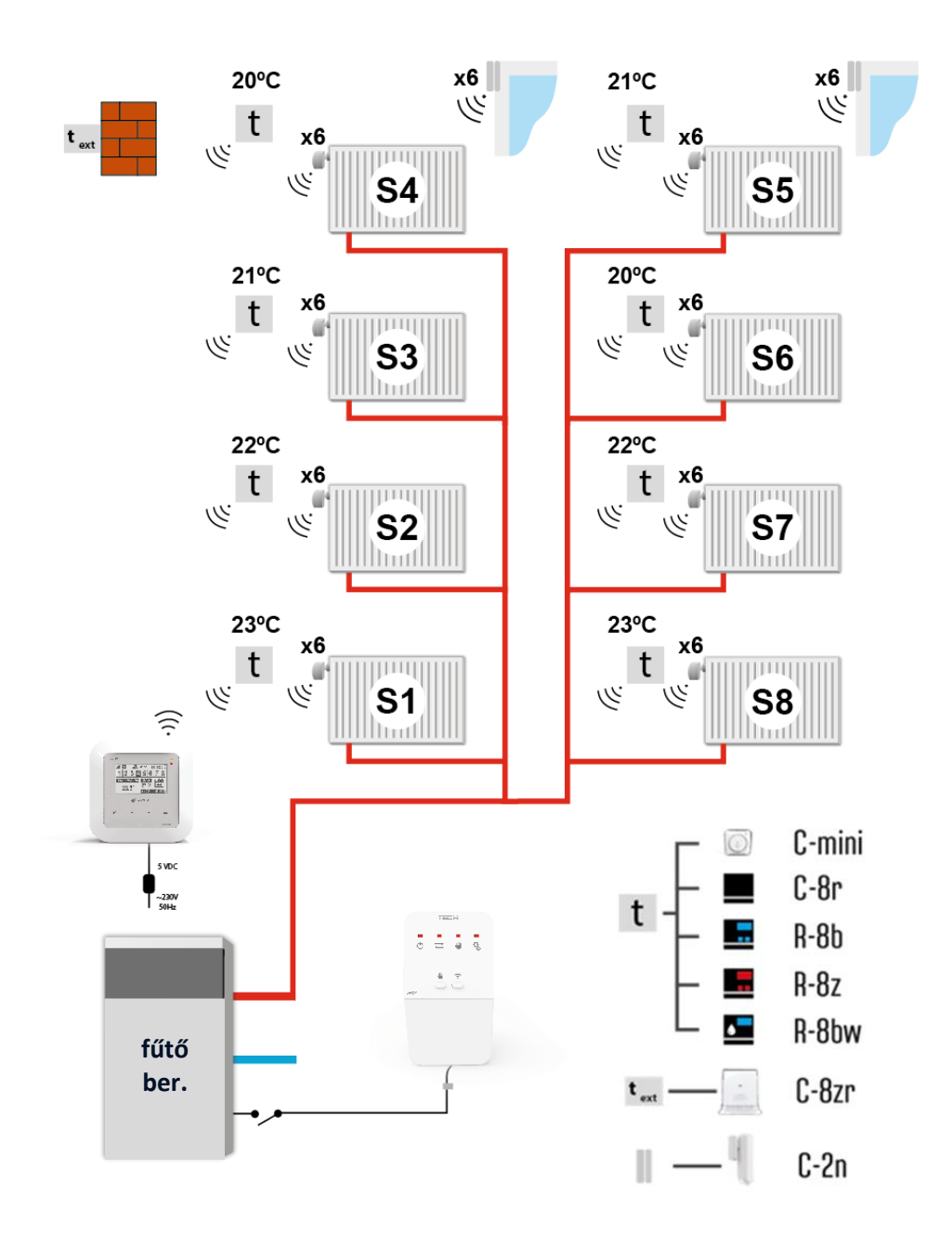

### V. BEÜZEMELÉS

#### A vezérlő megfelelő működéséhez kövesse az alábbi lépéseket az első indításkor:

- 1. Konfigurálja az internetkapcsolatot
- 2. Konfigurálja a külső érzékelőt (opcionális)
- 3. Konfigurálja a helyiségérzékelőket, a helyiségszabályozókat
- 4. Konfigurálja az STT-868 / STT-869 vezeték nélküli termosztatikus működtető egységeket
- 5. Konfigurálja az ablakérzékelőket (opcionális)

#### 1. HOGYAN CSATLAKOZTASSUK AZ INTERNETET

Az EU-WiFi 8s mini beépített internetes modullal rendelkezik, amely lehetővé teszi a felhasználó számára, hogy az interneten keresztül vezérelje a fűtési rendszert. Először csatlakozzon az internethez a WiFi hálózat kiválasztásával a Menü> WiFi hálózat kiválasztása menüpontban. Az olyan paraméterek, mint az IP-cím, az IP-maszk, a kapu-cím, manuálisan is beállíthatók, vagy aktiválható a DHCP opció (alapértelmezés szerint engedélyezve van).

Ezután keresse fel a https://emodul.eu/ webhelyet, és hozza létre fiókját. A vezérlő menüben a <Regisztráció> kiválasztása után a rendszer létrehoz egy kódot, amelyet be kell írni az emodul.eu webhely (Regisztráció modul) <Beállítások> fülére.

#### 2. HOGYAN CSATLAKOZTASSUK A C-8ZR KÜLSŐ HŐMÉRSÉKLET ÉRZÉKELŐT

A külső érzékelő regisztrálásához válassza az <Registration> lehetőséget az EU-WiFi 8s mini vezérlőben (Főmenü> Külső érzékelő> Regisztráció), majd nyomja meg a külső érzékelő kommunikációs gombját (nyomja meg egyszer röviden a gombot).

A regisztrációs folyamat lehetővé teszi a külső érzékelő automatikus bekapcsolását. A regisztrációt követően az érzékelő bármikor kikapcsolható az <OFF> kiválasztásával

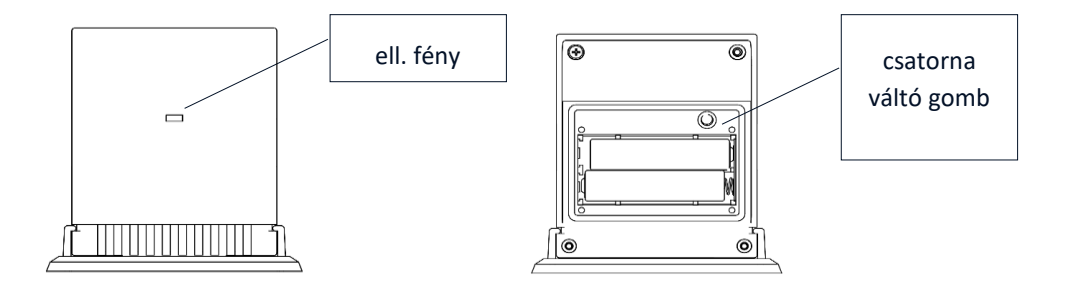

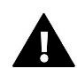

#### MEGJEGYZÉS

Az érzékelő kikapcsolása a külső érzékelő menüben csak megszakítja a kommunikációt (a külső hőmérséklet már nem jelenik meg a külső vezérlő képernyőn). Nem kapcsolja ki magát a külső érzékelőt - aktív marad, amíg az elem lemerül.

#### 3. HOGYAN CSATLAKOZTASSUNK HŐMÉRSÉKLET ÉRZÉKELŐT VAGY TERMOSZTÁTOT

Ahhoz, hogy az EU-WiFi 8s mini vezérelhessen egy adott zónát, meg kell adni az aktuális hőmérsékleti értéket. A legegyszerűbb módszer a C-8r hőmérséklet-érzékelő használata. Ha a felhasználó azt akarja, hogy a beállított hőmérsékleti értéket közvetlenül a zónából tudja megváltoztatni, akkor célszerű R-8b, R-8bw vagy R-8z helyiségszabályozót használni. Függetlenül a választott hőmérséklet-érzékelő / helyiség-szabályozó típusától, azt az EU-WiFi 8s mini vezérlő menüjének egy adott zónájában kell regisztrálni. Az érzékelő / helyiségszabályozó regisztrálásához lépjen az adott zóna almenüjébe, és válassza a Regisztráció (Zóna / Regisztráció) lehetőséget. Ezután nyomja meg a kommunikációs gombot, amely a kiválasztott hőmérséklet-érzékelő / helyiségszabályozó hátulján található (C-8r, R-8b, R-8bw, R-8z esetén nyomja meg egyszer a gombot egyszer). Ha a folyamat sikeresen befejeződött, az EU-WiFi 8s mini vezérlő kijelzőjén megfelelő üzenet jelenik meg. Ellenkező esetben a folyamatot újra el kell végezni.

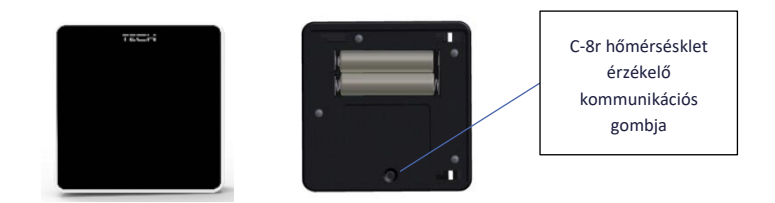

A következő szabályokat kell szem előtt tartani:

- Minden zónában csak egy hőmérséklet-érzékelő regisztrálható.

- Miután regisztrálták, az érzékelőt nem lehet regisztrálni, csak az adott zóna almenüjében lehet kikapcsolni.

- Ha a felhasználó megkísérli az érzékelő hozzárendelését ahhoz a zónához, amelyhez más érzékelőt már hozzárendeltek, akkor az első érzékelő törlésre kerül, és kicseréli a másik.

- Ha a felhasználó megpróbál olyan szenzort rendelni, amelyet már hozzárendeltek egy másik zónához, akkor az érzékelő nem lesz regisztrálva az első zónából, és a másikba kerül regisztrálásra.

Lehetőség van egyedi hőmérsékleti érték és heti ütemezés beállítására az egyes zónákhoz rendelt szobai érzékelőkhöz. A beállított zóna hőmérséklet a vezérlő menüben (Főmenü / Zónák) állítható be. A heti ütemezés beállításai és a beállított értékek a <a href="https://emodul.eu">https://emodul.eu</a> oldalon konfigurálhatók.

# 4. HOGYAN CSATLAKOZTASSUNK VEZETÉK NÉLKÜLI RADIÁTORSZELEP-MOZGATÓKAT (AKTUÁTOROKAT, STT-868/STT-869)

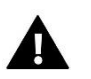

#### MEGJEGYZÉS

Minden zónában legfeljebb 6 működtetőt lehet regisztrálni.

Regisztrációs folyamat:

1. Helyezze a termosztatikus működtetőt a radiátorra, és várja meg, amíg az kalibrálódik.

 Lépjen az EU-WiFi 8s mini menübe, válassza ki a zóna számát, ahol a működtetőt regisztrálni kell, majd válassza a Működtetők / Regisztráció lehetőséget.

Nyomja meg a működtető regisztrációs gombját a regisztrálás opció kiválasztásától számított 120 másodpercen belül.
 Ezen idő után a regisztrációs kísérlet sikertelennek minősül.

4. Ha a regisztráció sikeresen befejeződött, a kijelzőn megjelenik egy megfelelő üzenet. Hiba esetén a kijelzőn megfelelő üzenet jelenik meg.

A hibák két oka lehetséges a regisztrációs folyamatban:

- kísérlet több mint 6 működtető regisztrálására

- 120 másodpercen belül nincs jel a szelep működtetőjéről

#### 5. HOGYAN CSATLAKOZTASSUNK ABLAK ÉRZÉKELŐKET

Az érzékelő regisztrálásához lépjen az EU-WiFi 8s mini menübe, és válassza ki az érzékelő regisztrálandó zónájának számát. Ezután válassza az Ablakérzékelők / Regisztráció lehetőséget, és nyomja meg gyorsan az ablakérzékelő kommunikációs gombját. Engedje el a gombot, és nézze meg az ellenőrző lámpát:

- • az ellenőrző lámpa kétszer villog megfelelő a kommunikáció
- a kontrollfény folyamatosan világít nincs kommunikáció a fő vezérlővel

### VI. VEZETÉK NÉLKÜLI KOMMUNIKÁCIÓ

Az EU-WiFi 8s mini vezérlő vezeték nélkül kommunikálhat bizonyos eszközökkel:

|                       | Device                                                                              | Funkció                                                                                                    | Csatlakozás                                                          |
|-----------------------|-------------------------------------------------------------------------------------|----------------------------------------------------------------------------------------------------|----------------------------------------------------------------------|
|                       | <b>C-8r</b><br>szoba hőmérséklet-<br>érzékelő                                       | - elküldi az aktuális<br>szobahőmérsékletet                                                                                                    | Az érzékelőt be kell jegyezni<br>egy adott zónába.                   |
| 235<br>(-``-)<br>7884 | <b>R-8b, R-8bw</b><br>kétállású szoba<br>termosztát<br>tápfeszültség: 2xAAA<br>1,5V | <ul> <li>- az aktuális zóna</li> <li>hőmérsékleti adatok</li> <li>küldése</li> <li>- az előre beállított</li> <li>hőmérséklet beállítása</li> <li>közvetlenül a zónából</li> <li>- levegő páratartalom mérés</li> <li>(R-8bw)</li> </ul> | A helyiségszabályozót be kell<br>jegyezni egy adott zónába.          |
| ۲۰۱۳<br>2.55<br>ا     | <b>R-8z</b><br>kétállású szoba<br>termosztát<br>tápfeszültség: 230V<br>50Hz         | - az aktuális zóna<br>hőmérsékleti adatok<br>küldése<br>- az előre beállított<br>hőmérséklet beállítása<br>közvetlenül a zónából                                                                                                    | A helyiségszabályozót be kell<br>jegyezni egy adott zónába.          |
| -                     | <b>C-8zr</b><br>külső hőmérséklet<br>érzékelő                                       | - az aktuális külső<br>hőmérsékleti adatok<br>küldése az EU-WiFi 8s mini<br>vezérlőbe                                                                                                    | Az érzékelőt regisztrálni kell<br>az EU-WiFi 8s mini<br>vezérlőben.  |
|                       | STT-868<br>vezeték nélküli<br>radiátorszelep-<br>mozgató(aktuátor)                  | a szelep nyitása / zárása a<br>kívánt hőmérsékleti érték<br>fenntartása érdekében                                                                                                    | A működtetőt be kell jegyezni<br>egy adott zónába.                   |
| e .0                  | STT-869<br>vezeték nélküli<br>radiátorszelep-<br>mozgató(aktuátor)                  | a szelep nyitása / zárása a<br>kívánt hőmérsékleti érték<br>fenntartása érdekében                                                                                                    | A működtetőt be kell jegyezni<br>egy adott zónába.                   |
|                       | <b>C-2n</b><br>ablaknyitás érzékelő                                                 | - jel küldése a fő vezérlőnek<br>az ablak nyitásáról /<br>bezárásáról.                                                                                                    | Telepítse az érzékelőt egy<br>ablakra, és regisztrálja a<br>zónában. |
|                       | <b>RP-3</b> vezeték nélküli<br>jelerősítő                                           | <ul> <li>- az eszközök közötti vezeték<br/>nélküli lefedettség növelése</li> </ul>                                                                                                    | Az átjátszót regisztrálni kell a<br>vezérlőben.                      |

| MW-1 WIFI modul | <ul> <li>lehetőséget nyújt vezeték<br/>nélküli kommunikáció</li> <li>létrehozására a fő vezérlővel</li> <li>vagy a hőmérséklet-</li> <li>érzékelővel.</li> </ul> | A modult regisztrálni kell a<br>vezérlőben. |
|-----------------|----------------------------------------------------------------------------------------------------|---------------------------------------------|
|-----------------|----------------------------------------------------------------------------------------------------|---------------------------------------------|

### VII. FŐ KÉPERNYŐ LEÍRÁS

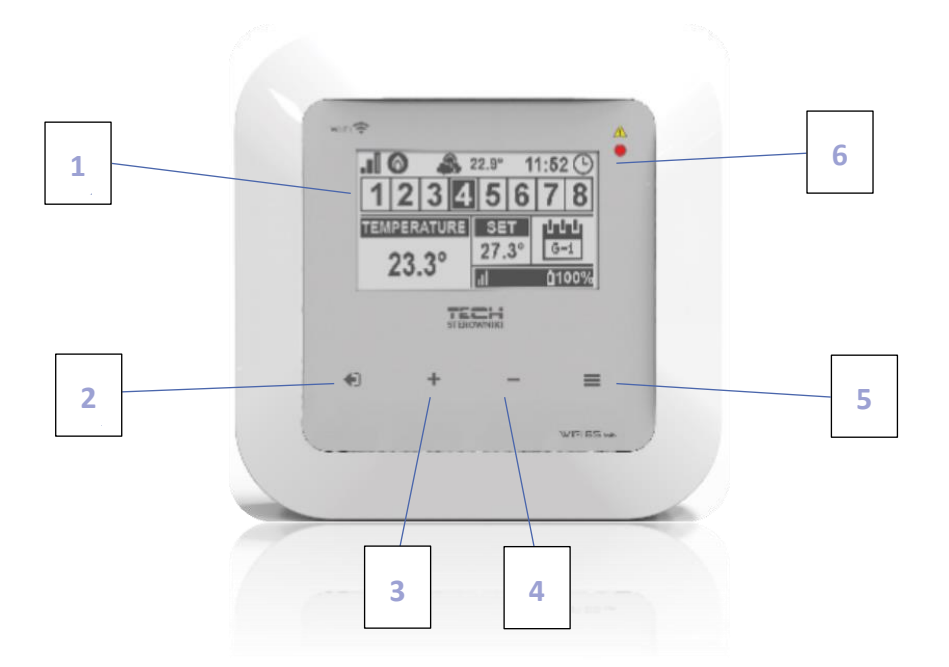

- 1. Kijelző
- KILÉPÉS a főképernyő nézetben a képernyőnézet kiválasztásának almenü (WiFi vagy Zónák) megnyitására szolgál. A vezérlő menüben a beállítások törléséhez és az almenüből való kilépéshez használható.
- 3. PLUS a főképernyő nézetben a következő zóna állapotának megtekintésére szolgál. A vezérlő menüben a vezérlő funkcióinak megtekintésére és az érték növelésére szolgál a paraméterek szerkesztése közben.
- 4. Mínusz a főképernyő nézetben az előző zóna állapotának megtekintésére szolgál. A vezérlő menüben a vezérlő funkcióinak megtekintésére és az érték csökkentésére szolgál a paraméterek szerkesztése közben.
- 5. MENU arra szolgál, hogy belépjen a vezérlő menüjébe és megerősítse az új beállításokat
- 6. LED

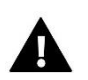

#### MEGJEGYZÉS

A vezérlő rendelkezik mozgásérzékelő funkcióval. Ha a mozgást kb. 2 cm távolságon belül észleli az érintőgombokkal világítani kezd a vezérlő kijelzője.

#### ➢ fŐ KÉPERNYŐ LERÁS − ZÓNÁK/HELYISÉGEK

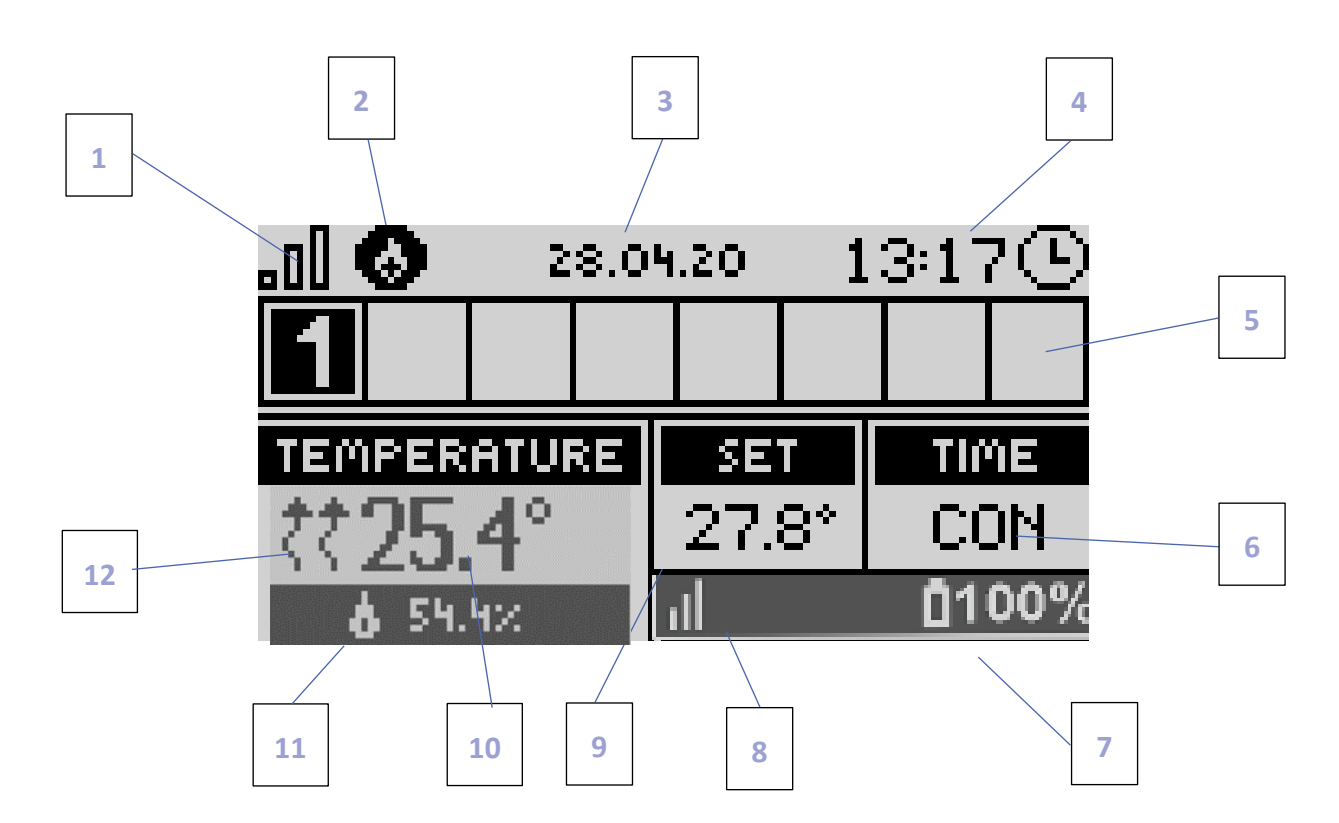

- 1. WiFi jelerősség
- 2. További eszköz ikon a készülék bekapcsolásakor jelenik meg.
- 3. Külső hőmérséklet
- 4. Jelenlegi idő
- 5. A zóna adatai:
  - A megjelenített számjegy azt a helyiségérzékelőt jelöli, amely az aktuális hőmérsékleti értékeket küldi egy adott zónából. Riasztás esetén egy adott zónában a képernyőn megfelelő üzenet jelenik meg. Ha a szám villog, a megfelelő zónát melegíteni kell.
  - Az adott zóna aktuális működési paramétereinek megtekintéséhez emelje ki a számát a PLUS vagy a MINUS gombokkal.
  - Ha egy számjegy helyett ablak ikon jelenik meg, az azt jelenti, hogy a zónában egy ablak nyitva van, és a fűtés le van tiltva.

6. Az aktuális heti menetrend típusa vagy a manuálisan beállított zóna hőmérsékletének következő módosítása előtt hátralévő idő

7. Az akkumulátor töltöttségi szintje a C8-r szobai érzékelőben vagy a helyiségszabályozóban (pl. R-8b) egy adott zónában (kiemelt szám a zóna információs sávjában - lásd: 5. leírás).

8. A C8-r helyiségérzékelő vagy a helyiségszabályozó (pl. R-8b) jelerőssége egy adott zónában (kiemelt szám a zóna információs sávjában - lásd: 5. leírás).

9. Előre beállított zóna hőmérséklet (kiemelt szám a zóna információs sávjában - lásd: 5. leírás).

10. A zóna aktuális hőmérséklete (kiemelt szám a zóna információs sávjában - lásd: 5. leírás).

11. Légnedvesség

12. Egy ikon, amely jelzi, hogy a fűtés engedélyezett egy adott zónában (a zóna információs sávján kiemelt szám - lásd: 5. leírás).

#### fő képernyő leírás - wifi

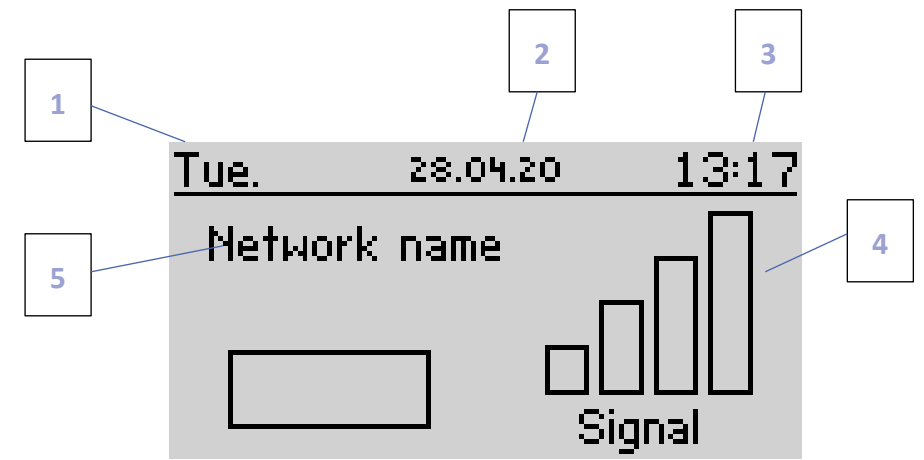

- 1. A hét napja
- 2. Jelenlegi dátum
- 3. Jelenlegi idő
- 4. Jelerősség
- 5. WiFi hálózat neve

#### ➢ FŐ KÉPERNYŐ LEÍRÁS . ZÓNÉK/HELYISÉGEK

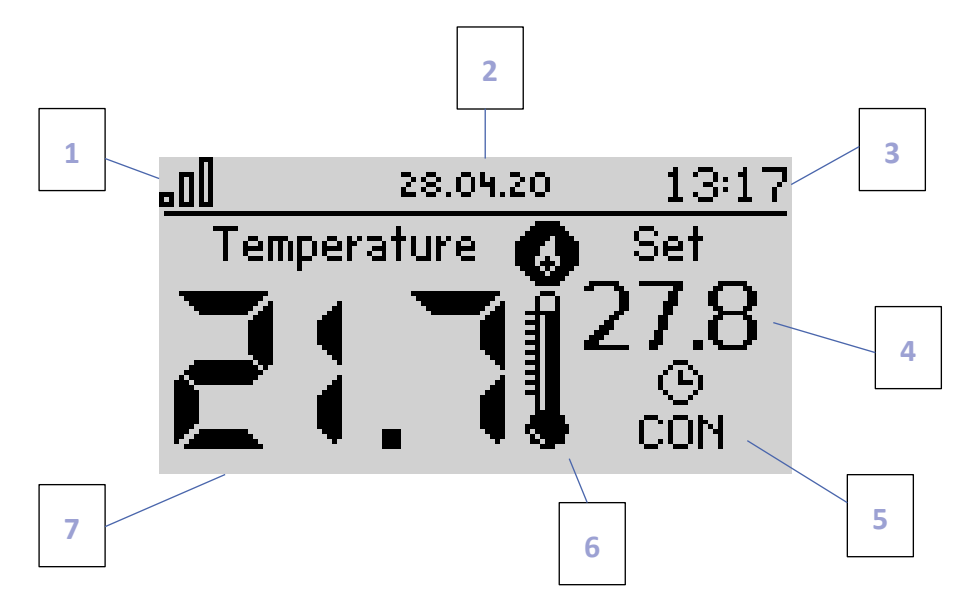

- 1. WiFi jelerősség
- 2. Jelenlegi idő
- 3. Jelenlegi dátum
- 4. Előre beállított zóna hőmérséklet
- 5. Az előre beállított hőmérséklet következő változtatása előtt hátralévő idő
- 6. További eszköz ikon a készülék bekapcsolásakor jelenik meg.
- 7. Az aktuális szobahőmérséklet

### VIII. A SZABÁLYOZÓ FUNKCIÓI

#### 1. BLOK DIAGRAM – FŐ MENÜ

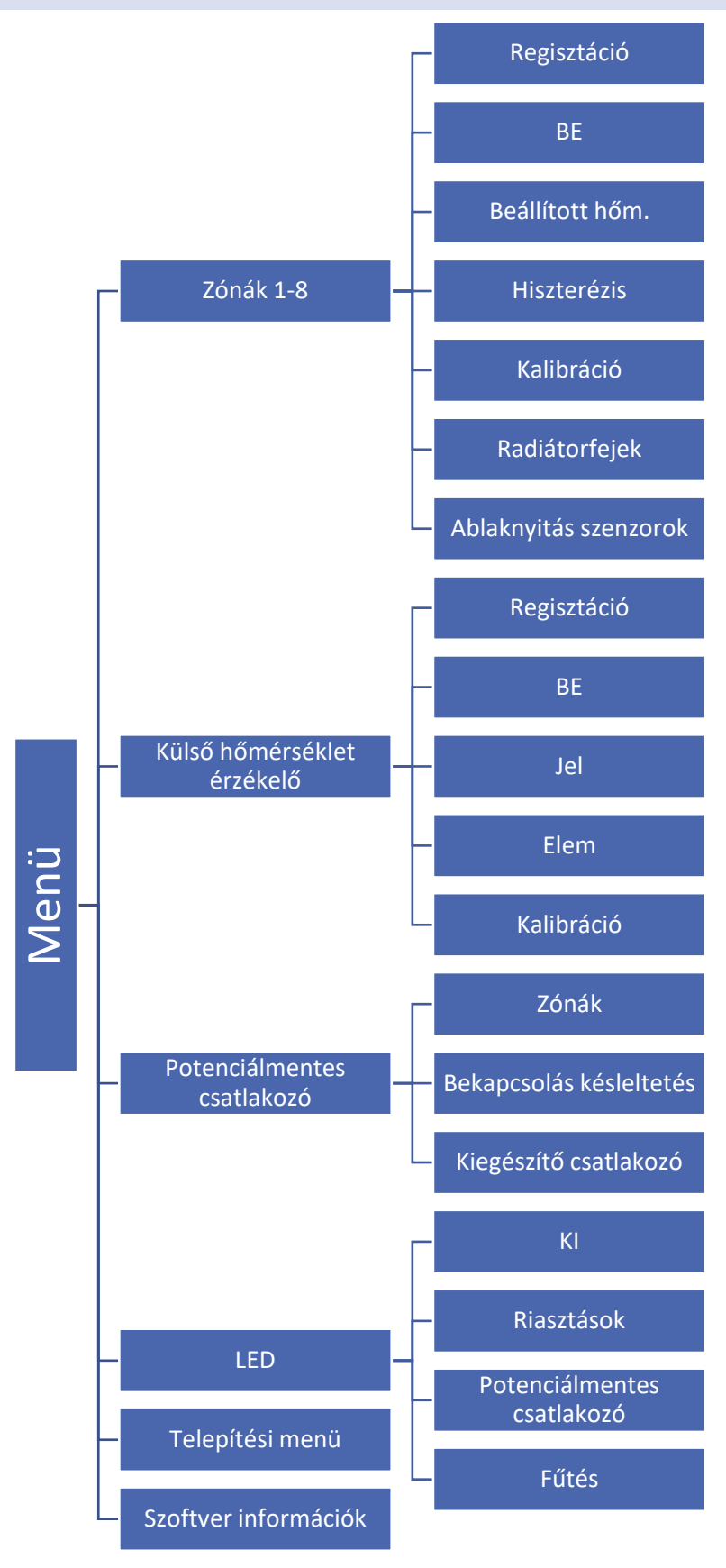

#### 2. ZÓNÁK/HELYISÉGEK 1-8

Ez az almenü lehetővé teszi a felhasználó számára, hogy konfigurálja a működési paramétereket az egyes zónákhoz.

#### 2.1. REGISZTÁCIÓ

A Regisztráció funkció elérhető az 1-8 zónákban.

#### 2.2. BE

Miután a helyiségérzékelő be van kapcsolva és regisztrálva van egy adott zónában, leolvasásait az EU-WiFi 8s mini vezérlő használja. Az érzékelő kikapcsolható, ha törli az ON beállítást.

#### 2.3. HŐMÉRSÉKLET BEÁLLÍTÁS

A beállított zóna hőmérséklet a heti ütemezés beállításaitól függ. Ez a funkció azonban lehetővé teszi a felhasználó számára, hogy ezt az értéket külön módosítsa - deaktiválni kell az ütemezést. A felhasználó beállíthatja az állandó hőmérsékletet vagy előre meghatározott ideig.

#### 2.4. HISZTERÉZIS

Ez a funkció az előre beállított hőmérséklet toleranciájának meghatározására szolgál, hogy megakadályozza a nem kívánt rezgéseket kis hőmérsékletingadozás esetén (a 0,1–10°C tartományban), 0,1 ° C pontossággal.

Példa: ha a beállított hőmérséklet 23 ° C és a hiszterézis 0,5 ° C, akkor a zóna hőmérsékletét túl alacsonynak tekintjük, amikor 22,5 ° C-ra csökken.

#### 2.5. KALIBRÁCIÓ

A helyiségérzékelő kalibrálását szerelés közben vagy hosszabb ideig tartó használat után végezzük, ha a megjelenített zóna hőmérséklete eltér a tényleges hőmérséklettől. A kalibrálási tartomány -10 ° C és + 10 ° C között van, 0,1 ° C pontossággal.

#### 2.6. RADIÁTROSZELEP-MOZGATÓK (AKTUÁTOROK)

Ez az almenü az STT-868 / STT-869 termosztatikus működtetők működésének konfigurálására szolgál. Minden zónában legfeljebb 6 működtetőt lehet regisztrálni. A regisztráció folyamatát az Első indítás szakasz részletesen leírja. Az adott zóna összes működtetőjének regisztrációjának törléséhez válassza a Működtető eltávolító funkciót.

Az 1.1.0 aktuátor szoftver verziójától kezdve lehetséges azonosítani, figyelni az állapotot vagy eltávolítani az egyes működtetőket. Ehhez nyomja meg a működtető gombját, és tartsa lenyomva körülbelül 2 másodpercig, amíg az EU-WiFi 8s mini kijelzőjén megjelenik egy információs panel.

A Beállítások almenü lehetővé teszi a felhasználó számára, hogy konfigurálja a termosztatikus működtetők működését. Meghatározható a működtető maximális és minimális nyitása - ezek a szelepnyitási és -zárási szintek soha nem lesznek túllépve.

A SIGMA funkció lehetővé teszi a termosztatikus szelep zökkenőmentes vezérlését. A funkció aktiválása után a felhasználó meghatározhatja a szelep bezárásának minimális és maximális szintjét is.

Ezenkívül a felhasználó beállítja a Range paramétert, amely meghatározza a helyiség hőmérsékletét, amelynél a szelep nyitni és zárni kezd.

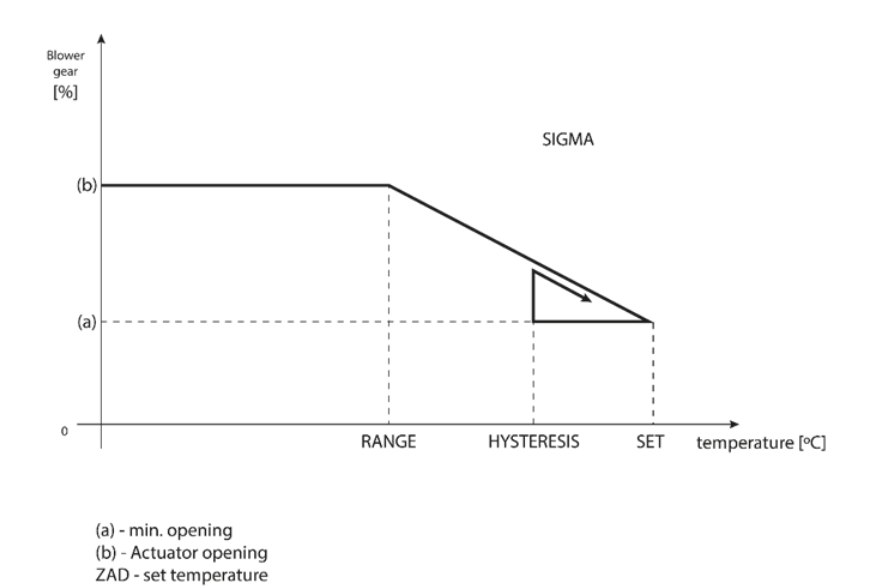

#### Példa:

A beállított zóna hőmérséklet: 23°C Minimális nyitás: 30% Maximális nyitás: 90% Tartomány: 5°C Hiszterézis: 2°C

A fenti példában a termosztatikus szelep 18°C hőmérsékleten kezd záródni (előre beállított érték mínusz Tartomány: 23-5). A minimális nyitás akkor érhető el, amikor a zóna hőmérséklete eléri az előre beállított értéket.

A beállított érték elérése után a hőmérséklet csökkenni kezd. 21°C hőmérsékleten (előre beállított érték mínusz hiszterézis: 23-2) a szelep nyitni kezd. A maximális nyílást 18°C hőmérsékleten érik el.

#### 2.7. AKLAKNYITÁS ÉRZÉKELŐ

- **Regisztráció** Az érzékelő regisztrálásához válassza a "Regisztráció" lehetőséget, és nyomja meg gyorsan az ablakérzékelő kommunikációs gombját. Engedje el a gombot, és nézze meg az ellenőrző lámpát:
  - az ellenőrző lámpa kétszer villog megfelelő kommunikáció jött létre
  - az ellenőrző lámpa folyamatosan világít nincs kommunikáció a fő vezérlővel
- Érzékelők eltávolítása ezt a funkciót használják az érzékelők eltávolításához egy adott zónában
- Információ ez az opció csak akkor érhető el, ha az érzékelő regisztrálva van. Lehetővé teszi a felhasználó számára, hogy megtekinthesse az összes érzékelőt, és ellenőrizze azok hatótávolságát és az akkumulátor töltöttségét.
- **Beállítások** Ez a funkció a késleltetési idő beállítására szolgál. Amikor az előre beállított késleltetési idő letelt, a fő vezérlő elküldi az információkat a működtetőknek, és kényszeríti őket a bezárásra. Az időbeállítási tartomány 0-30 perc.

Példa: A késleltetési idő 10 perc. Az ablak megnyitásakor az érzékelő elküldi az információkat a fő vezérlőnek. Ha az érzékelő 10 perc elteltével újabb információt küld arról, hogy az ablak nyitva van, akkor a fő vezérlő arra kényszeríti a működtetőket, hogy zárják be és tiltsák le a fűtést az adott zónában.

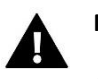

#### MEGJEGYZÉS

Ha a késleltetési idő értéke 0 perc, a hajtóművek bezárására kényszerítő üzenetet azonnal elküldik.

#### 3. KÓLSŐ HŐMÉRSÉKLET ÉRZÉKELŐ

Lehetséges külső hőmérséklet-érzékelő csatlakoztatása a szabályozóhoz. A készülék lehetővé teszi a felhasználó számára az aktuális hőmérséklet monitorozását a főképernyőn, valamint a https://emodul.eu oldalon.

A külső érzékelő telepítése után regisztrálni kell az EU-WiFi 8s mini vezérlőben - a regisztráció folyamatát az Első üzembe helyezés szakasz részletesen leírja.

Az érzékelő regisztrálása után a felhasználó ellenőrizheti az akkumulátor töltöttségi szintjét és a jelerősséget, valamint kalibrálhatja az érzékelőt. A külső érzékelő nem vesz részt a vezérlés folyamatában.

#### 4. POTENCIÁLMENTES KONTAKT

#### 4.1. ZÓNÁK/HELYISÉGEK

Ez a menü lehetővé teszi a felhasználó számára, hogy kiválassza a zónát, amely befolyásolja a beépített feszültségmentes érintkező működését. Ha egy adott zóna nincs kiválasztva, akkor a vezérlő figyelmen kívül hagyja annak állapotát, és a feszültségmentes érintkező nem aktiválódik, ha ebben a zónában túl alacsony a hőmérséklet.

#### 4.2. KÉSLELTETÉS

A felhasználó beállíthatja a kapcsolat aktiválásának késleltetési idejét is. Ha egy adott zónának fűtésre van szüksége, akkor az érintkezés csak az előre beállított késleltetési idő után engedélyezhető.

#### 4.3. KIEGÉSZÍTŐ KONTAKTUS

Lehetőség van további kontaktus (MW-1 modul) regisztrálására is, amely a beépített kontaktushoz hasonlóan működik.

A modul regisztrálásához kövesse az alábbi lépéseket:

- nyomja meg a modul regisztrációs gombját

- válassza a "Regisztráció" lehetőséget az EU-WiFi 8s mini vezérlőben

#### 5. LED

- Riasztások riasztás esetén a LED villogni kezd.
- **Feszültségmentes érintkező** amikor az érintkező zárva van, a LED villog. Amikor az érintkező kinyílik, a LED folyamatosan világít.
- Fűtés ha egy adott zónának szüksége van fűtésre, a LED villogni kezd. Az előre beállított zóna hőmérséklet elérésekor a LED folyamatosan világít.

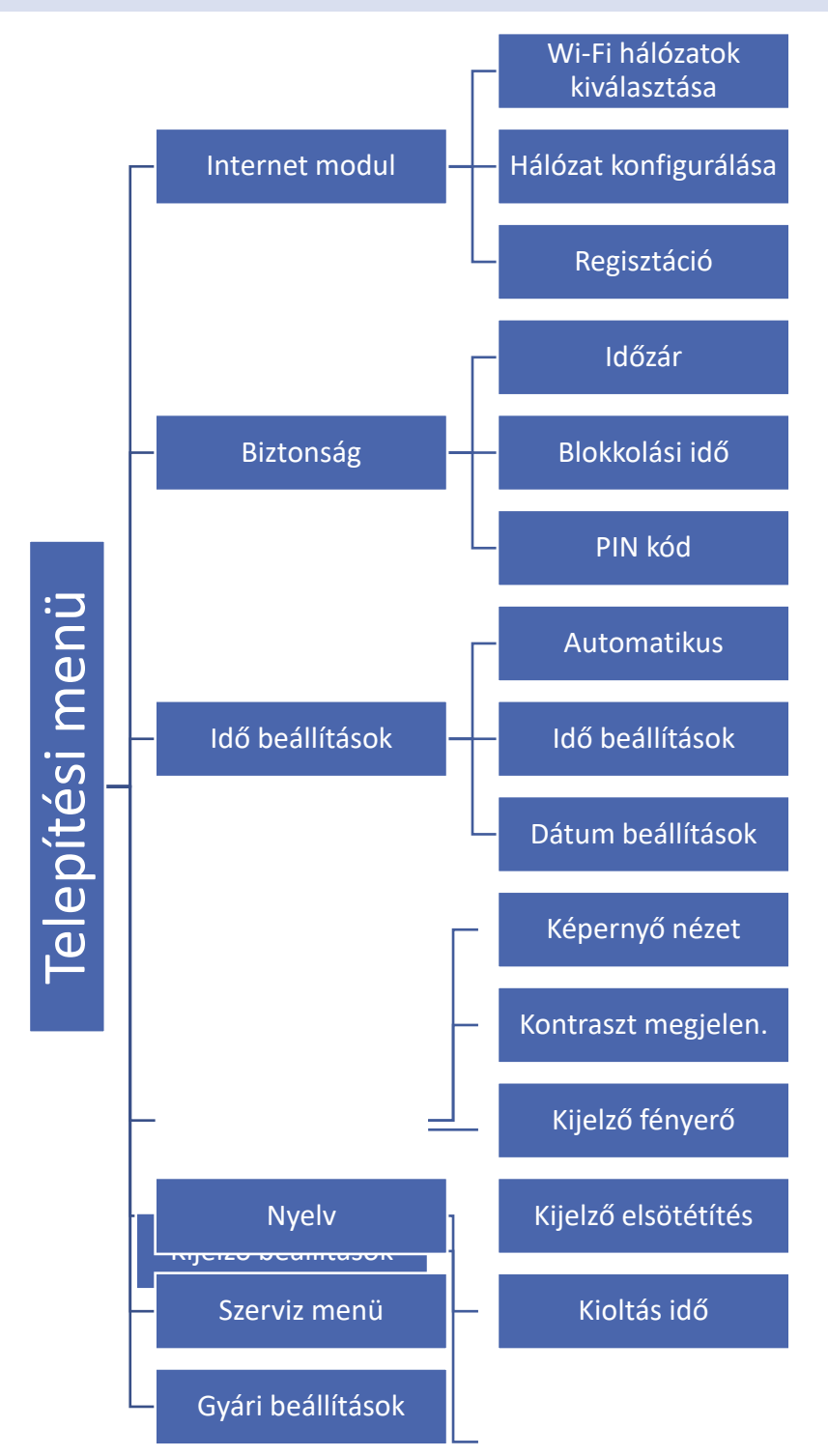

#### 6.1. INTERNET MODUL

#### Szükséges hálózati beállítások

Az Internet modul megfelelő működéséhez a modult a hálózathoz kell csatlakoztatni egy DHCP szerverrel és egy nyitott 2000-es porttal.

Miután csatlakoztatta az Internet modult a hálózathoz, lépjen a modul beállítások menübe (a fővezérlőben).

Ha a hálózat nem rendelkezik DHCP szerverrel, az Internet modult a rendszergazdájának kell konfigurálnia a megfelelő paraméterek megadásával (DHCP, IP cím, átjáró címe, alhálózati maszk, DNS cím).

- 1. Lépjen az Internet modul beállítások menübe.
- 2. Válassza az "ON" lehetőséget.
- 3. Ellenőrizze, hogy a "DHCP" opció ki van-e választva.
- 4. Lépjen a "WIFI hálózat kiválasztása" elemre.
- 5. Válassza ki a WIFI hálózatát, és adja meg a jelszót.
- 6. Várjon egy kicsit (kb. 1 percet), és ellenőrizze, hogy van-e IP-cím hozzárendelve. Lépjen az "IP-cím" fülre, és ellenőrizze, hogy az érték eltér-e a 0.0.0.0 / -.-.- értéktől.
  - a) Ha az érték továbbra is 0.0.0.0 / -.-.-- , ellenőrizze a hálózati beállításokat vagy az Ethernet-kapcsolatot az Internet modul és a készülék között.
- 7. Az IP-cím hozzárendelése után indítsa el a modul regisztrációját, hogy generáljon egy kódot, amelyet hozzá kell rendelni a fiókhoz az alkalmazásban.

#### • WIFI HÁLÓZAT KIVÁLASZTÁSA

Ez az almenü az elérhető hálózatok listáját kínálja. Válassza ki a hálózatot, és hagyja jóvá a MENU megnyomásával. Ha a hálózat biztonságos, meg kell adnia a jelszót. A + és - gombbal válassza ki a jelszó egyes betűit, majd az eljárás befejezéséhez nyomja meg az EXIT gombot.

#### HÁLÓZAT KONFIGURÁLÁS

Normális esetben a hálózat beállítása automatikusan történik. A felhasználó manuálisan is elvégezheti az almenü következő paramétereit: DHCP, IP-cím, Alhálózati maszk, Kapu cím, DNS-cím és MAC-cím.

• REGISZTRÁCIÓ

Válassza a Regisztráció lehetőséget az EU-WiFi 8s mini vezérlő regisztrációjához szükséges kód létrehozásához a https://emodul.eu oldalon - lásd: Első indítás.

#### 6.2. VÉDELEM

Ez a funkció a szülői zár beállításainak megváltoztatására szolgál. Az "Időzár" funkció aktiválása után a képernyő a "Zárolási idő" paraméterben megadott idő után lezárul. A felhasználó beállíthat egy PIN kódot, amelyet a vezérlő menübe való belépés előtt kérni kell.

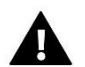

#### MEGJEGYZÉS

PIN kód alap beállítás: 0000.

#### 6.3. IDŐ BEÁLLÍTÁS

A vezérlő letölti az aktuális időt és dátumot a hálózatról. A felhasználó manuálisan is beállíthatja az időt és a dátumot.

#### 6.4. KÉPERNYŐ BEÁLLÍTÁS

Az ebben az almenüben elérhető paraméterek lehetővé teszik a felhasználó számára a főképernyő testreszabását. Kiválasztható a megjelenítendő paraméterek: WiFi (a képernyőn megjelenik a hálózat neve és a jelerősség) vagy Zónák (a képernyőn az adott zónák aktuális és előre beállított értékei láthatók).

A felhasználó beállíthatja a kijelző kontrasztját és a képernyő fényerejét is. A képernyő kitakarítási funkció lehetővé teszi a felhasználó számára az üres képernyő fényerejének beállítását. A képernyő kikapcsolási ideje meghatározza azt az üresjárati időt, amely után a képernyő elsötétül.

#### 6.5. NYELV

Ez a funkció a vezérlő menü nyelvi változatának kiválasztására szolgál.

#### 6.6. SZERVÍZ MENÜ

A szerviz menüben elérhető paramétereket csak képzett szerelők konfigurálhatják, és a menübe való belépés kóddal biztosított.

#### 6.7. GYÁRI BEÁLLÍTÁSOK

Ez a funkció a paraméterek gyári beállításainak visszaállítására szolgál a főmenüben (kivéve a szervizmenüt).

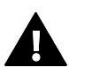

#### MEGJEGYZÉS

A funkció kiválasztása után konfigurálni kell az internetkapcsolatot. Ha ezt a funkciót aktiválták, az összes regisztrált eszköz eltávolításra kerül a készülék memóriájából.

#### 7. SZOFTVER VERZIÓ

Ez a funkció a vezérlő szoftver verziójának megtekintésére szolgál.

#### IX. HOGYAN SZABÁLYOZZUK ONLINE A FŰTÉSI RENDSZERT

A <u>https://emodul.eu</u> internetes alkalmazás számos eszközt kínál a fűtési rendszer vezérléséhez. A technológia teljes kihasználása érdekében hozzon létre saját fiókot:

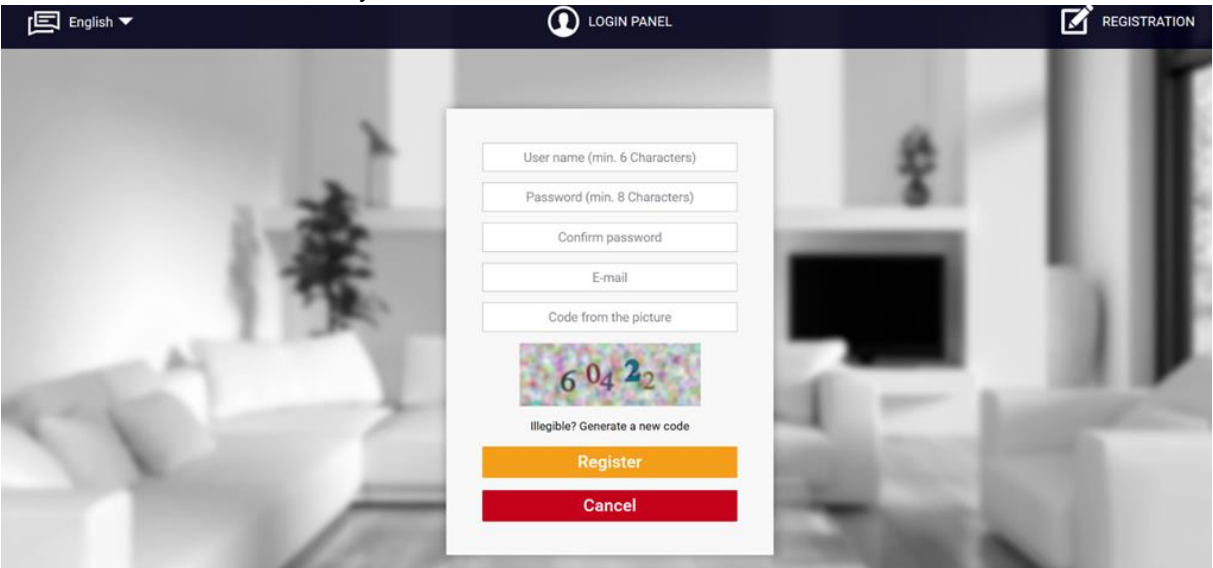

új fiók létrehozása(https://emodul.eu)

|                                                                                                    |     | Alarm history Statistics            | Settings Lo | C<br>og out |                       |
|----------------------------------------------------------------------------------------------------|-----|-------------------------------------|-------------|-------------|-----------------------|
|                                                                                                    |     |                                     |             |             |                       |
|                                                                                                    |     |                                     |             |             |                       |
|                                                                                                    | Ne  | w module registrati                 | on          |             |                       |
| 31                                                                                                    |     | Module description                  |             |             |                       |
| 21                                                                                                    | R   | egistration code from the controlle | r -         |             | e - 19                |
|                                                                                                    | 195 | United Kingdom                      |             |             |                       |
|                                                                                                    |     | Postal code                         |             |             |                       |
| - A-1                                                                                                    |     | Notification e-mail                 |             |             |                       |
| and a second second sec |     | Additional information              |             |             | - <b>A</b>            |
|                                                                                                    |     | Code from the picture (5 digits)    |             |             | 1.000                 |
| No.                                                                                                    |     | 47993                               |             |             | 1.00                  |
|                                                                                                    |     | illegible? Generate a new code      |             |             | and the second second |
|                                                                                                    |     | Cancel Register                     |             |             | 100                   |

Új modul regisztrációja

Miután bejelentkezett, lépjen a Beállítások fülre, és válassza a Modul regisztrálása lehetőséget. Ezután írja be a vezérlő által generált kódot (a kód előállításához válassza az EU-WiFi 8s mini vezérlő menüben a Regisztráció lehetőséget). A modulhoz név is rendelhető (a Modul leírása feliratú mezőben).

#### 1. KEZDŐ LAP

A Kezdőlap megjeleníti a főképernyőt csempékkel, amelyek szemléltetik az adott fűtési rendszer aktuális állapotát. Érintse meg a csempét a működési paraméterek beállításához:

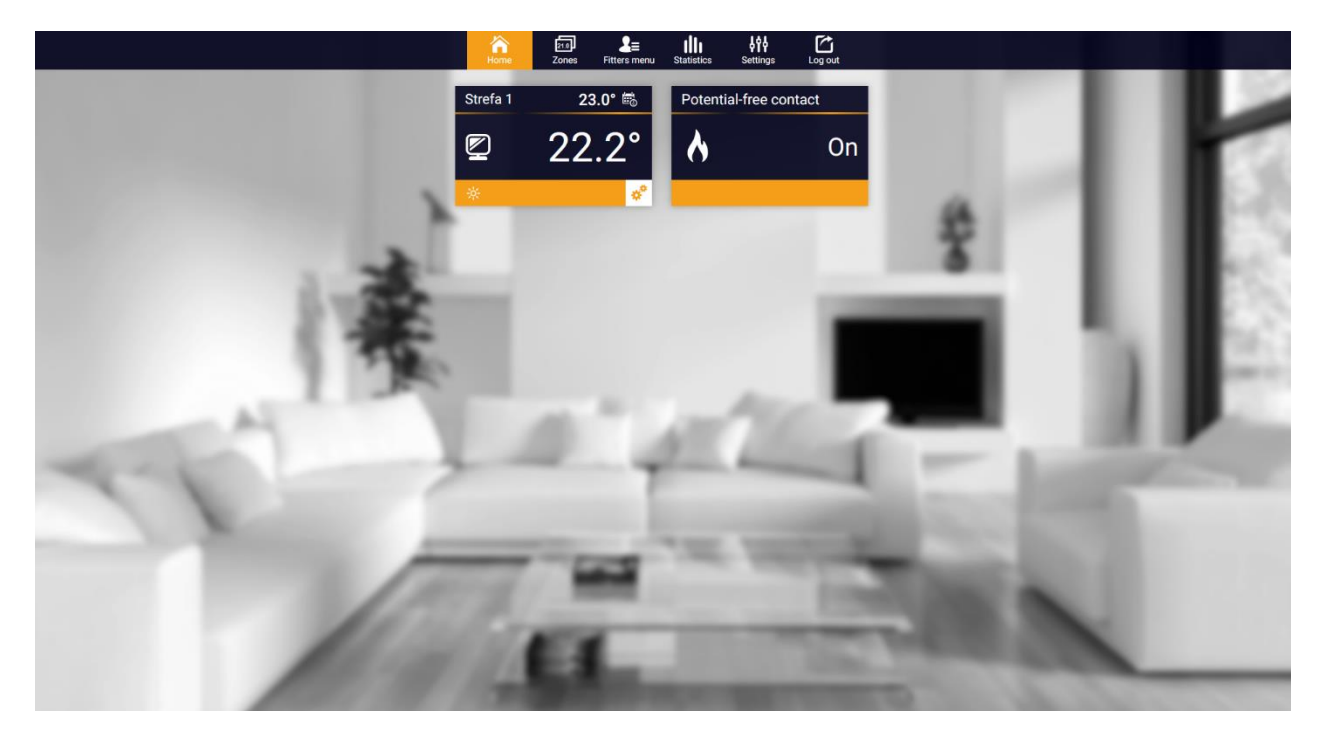

Kezdő lap

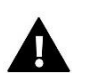

#### MEGJEGYZÉS

A "Nincs kommunikáció" üzenet azt jelenti, hogy megszakadt a kommunikáció a hőmérséklet-érzékelővel egy adott zónában. A leggyakoribb ok a lemerült elem, amelyet ki kell cserélni.

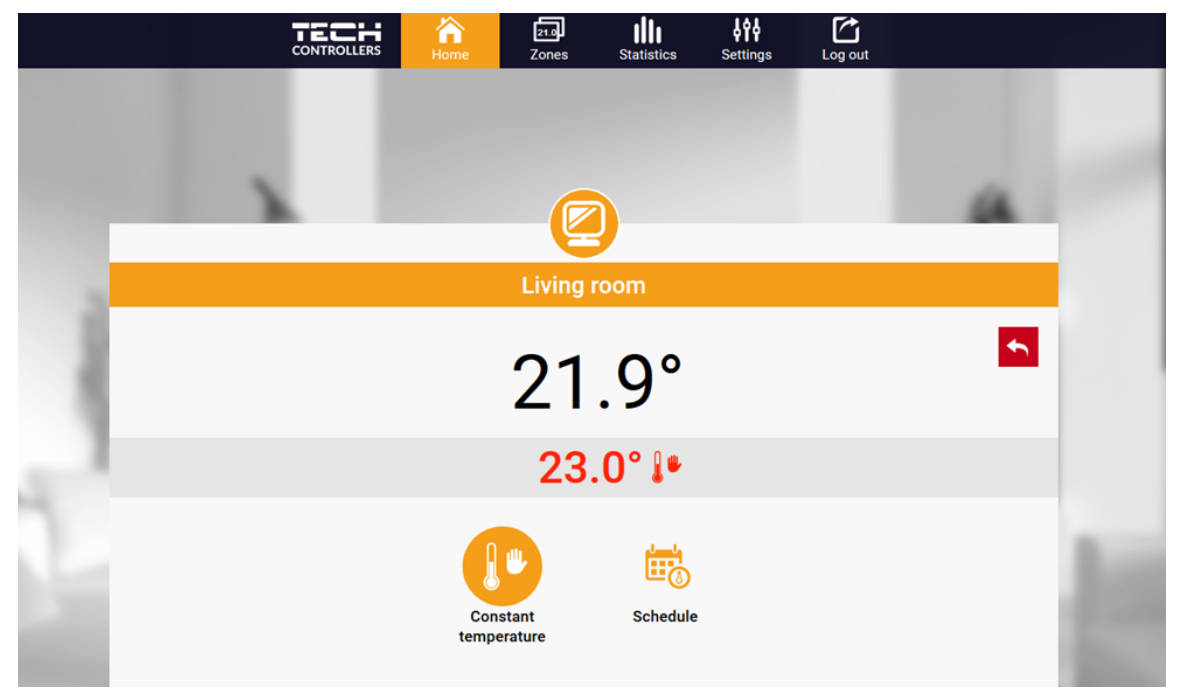

BEÁLLÍTOTT HŐMÉRSÉKLET MEGADÁSA

Érintse meg az adott zónának megfelelő csempét az előre beállított hőmérséklet szerkesztéséhez

A felső érték az aktuális zónahőmérséklet, míg az alsó az előre beállított hőmérséklet. Az előre beállított zóna hőmérséklet alapértelmezés szerint a heti menetrend beállításaitól függ. Az állandó hőmérséklet üzemmód lehetővé teszi a felhasználó számára, hogy külön beállított hőmérsékleti értéket állítson be, amely az időtől függetlenül a zónában érvényes lesz. Az állandó hőmérséklet kiválasztásával időhatárokat lehet beállítani.

Ez az üzemmód lehetővé teszi a felhasználó számára, hogy beállítsa a hőmérsékleti értéket, amely csak egy előre meghatározott időtartamon belül érvényesül. Amikor az időszak lejárt, az előre beállított hőmérséklet ismét a heti ütemezés beállításaitól függ (ütemezés vagy állandó hőmérséklet időhatár nélkül.

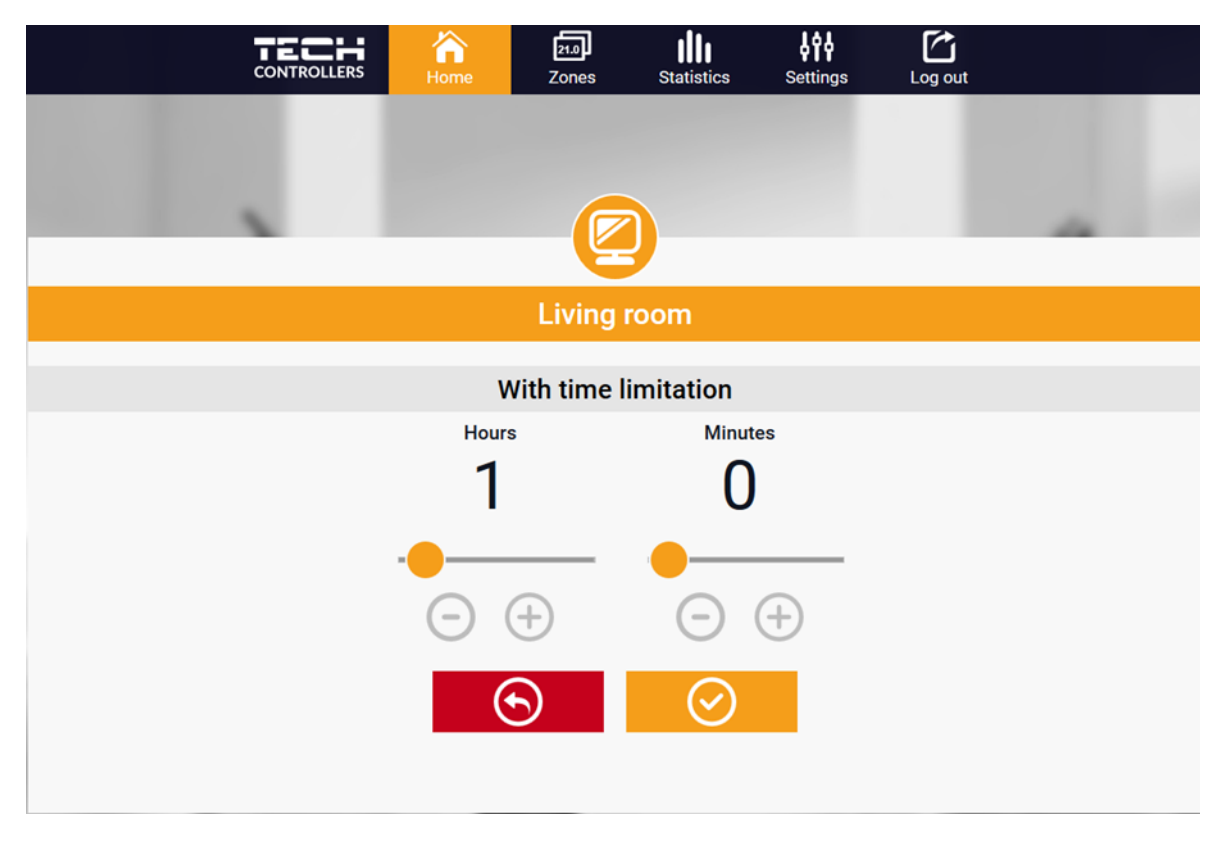

#### BEÁLLÍTOTT HŐMÉRSÉKLET IDŐHATÁRRAL

Érintse meg az Ütemezés ikont az ütemezésválasztó képernyő megnyitásához:

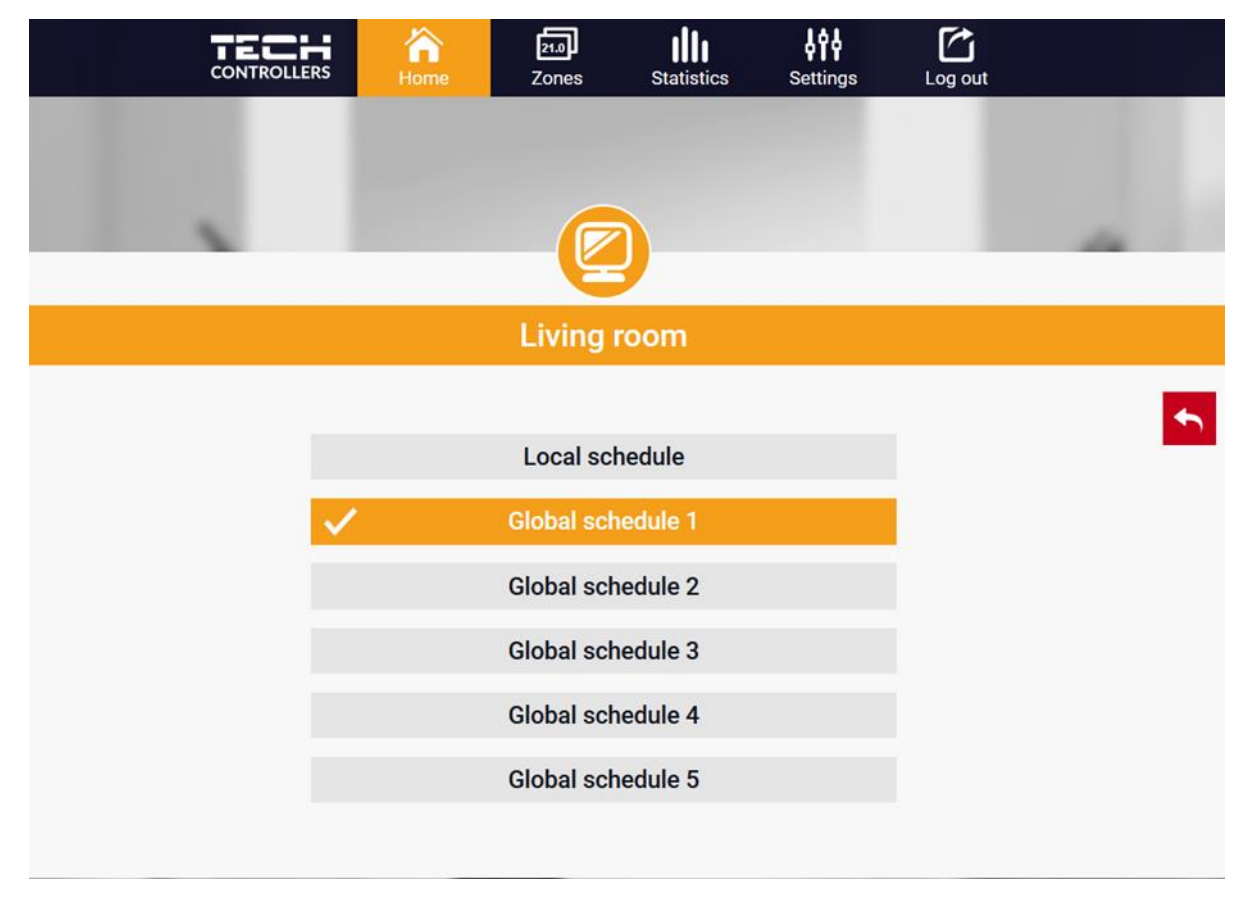

HETI ÜTEMEZÉS VÁLASZTÁSA

Kétféle heti menetrend áll rendelkezésre az EU-WiFi 8s mini vezérlőben:

1. Helyi menetrend

Ez egy heti menetrend, amelyet egy adott zónához rendelnek. Amint az EU-WiFi 8s mini vezérlő észleli a helyiségérzékelőt, az ütemezés automatikusan hozzárendelődik a zónához. A felhasználó szerkesztheti.

2. Átfogó menetrend (1..5. Ütemterv)

A globális ütemezés tetszőleges számú zónához rendelhető. A globális ütemezésben bevezetett változások minden zónára vonatkoznak, ahol a globális ütemezés aktiválva van.

Az ütemezés kiválasztása után érintse meg az OK gombot, és lépjen tovább a heti menetrendi beállítások szerkesztéséhez:

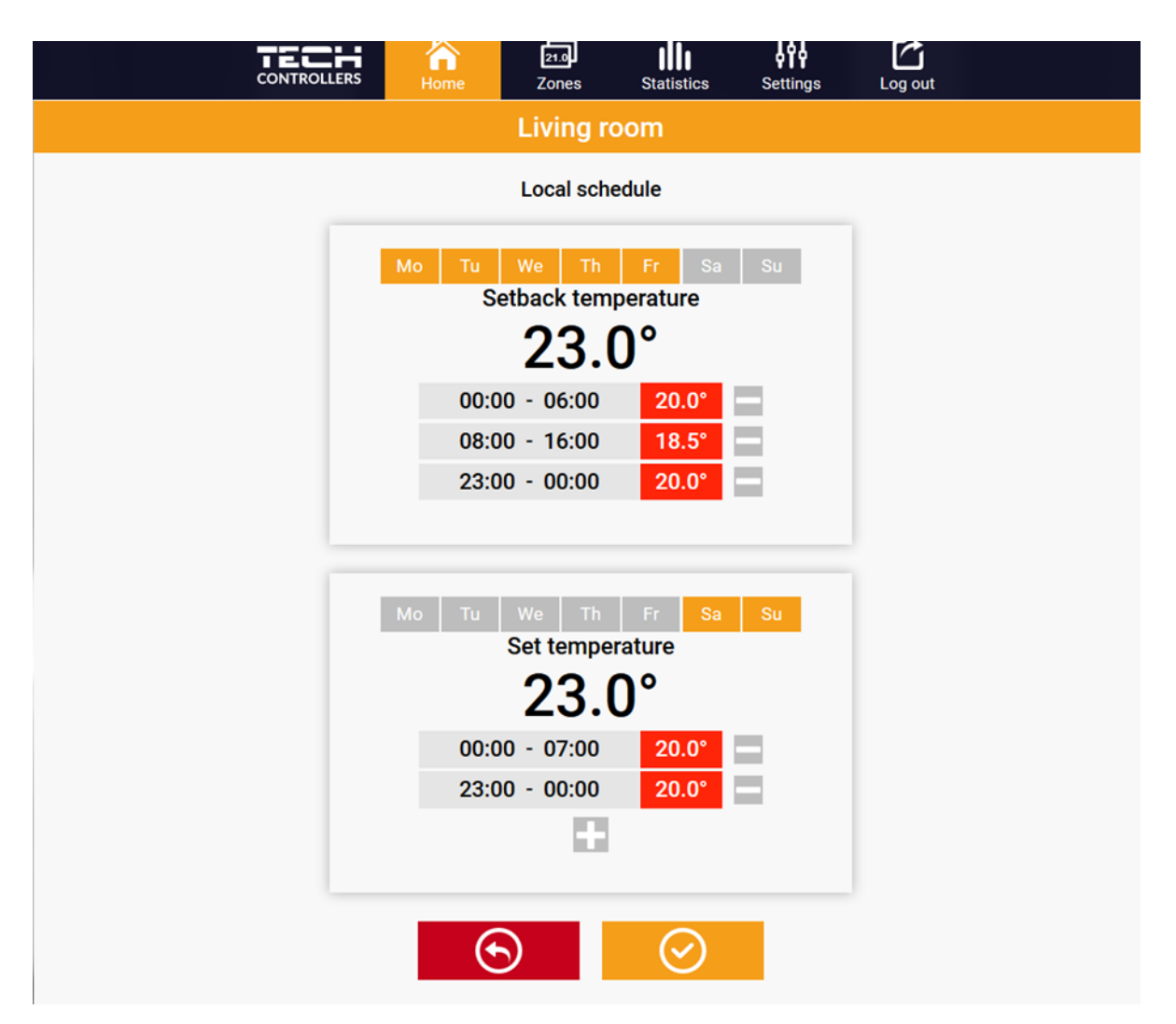

HETI ÜTEMEZÉS SZERKESZTÉSE

A szerkesztés lehetővé teszi a felhasználó számára, hogy két programot definiáljon, és kiválassza a programok aktív napját (pl. Hétfőtől péntekig és hétvégéig). Minden program kiindulópontja az előre beállított hőmérsékleti érték. Az egyes programokhoz a felhasználó legfeljebb 3 időszakot határozhat meg, amikor a hőmérséklet eltér az előre beállított értéktől. Az időszakok nem fedhetik egymást. Ezen időszakokon kívül az előre beállított hőmérséklet lesz érvényes. Az időtartam meghatározásának pontossága 15 perc.

#### 2. ZÓNÁK/HELYISÉGEK FÜL

A felhasználó testreszabhatja a kezdőlap nézetet a zónanevek és a hozzájuk tartozó ikonok megváltoztatásával. Ehhez lépjen a Zónák fülre.

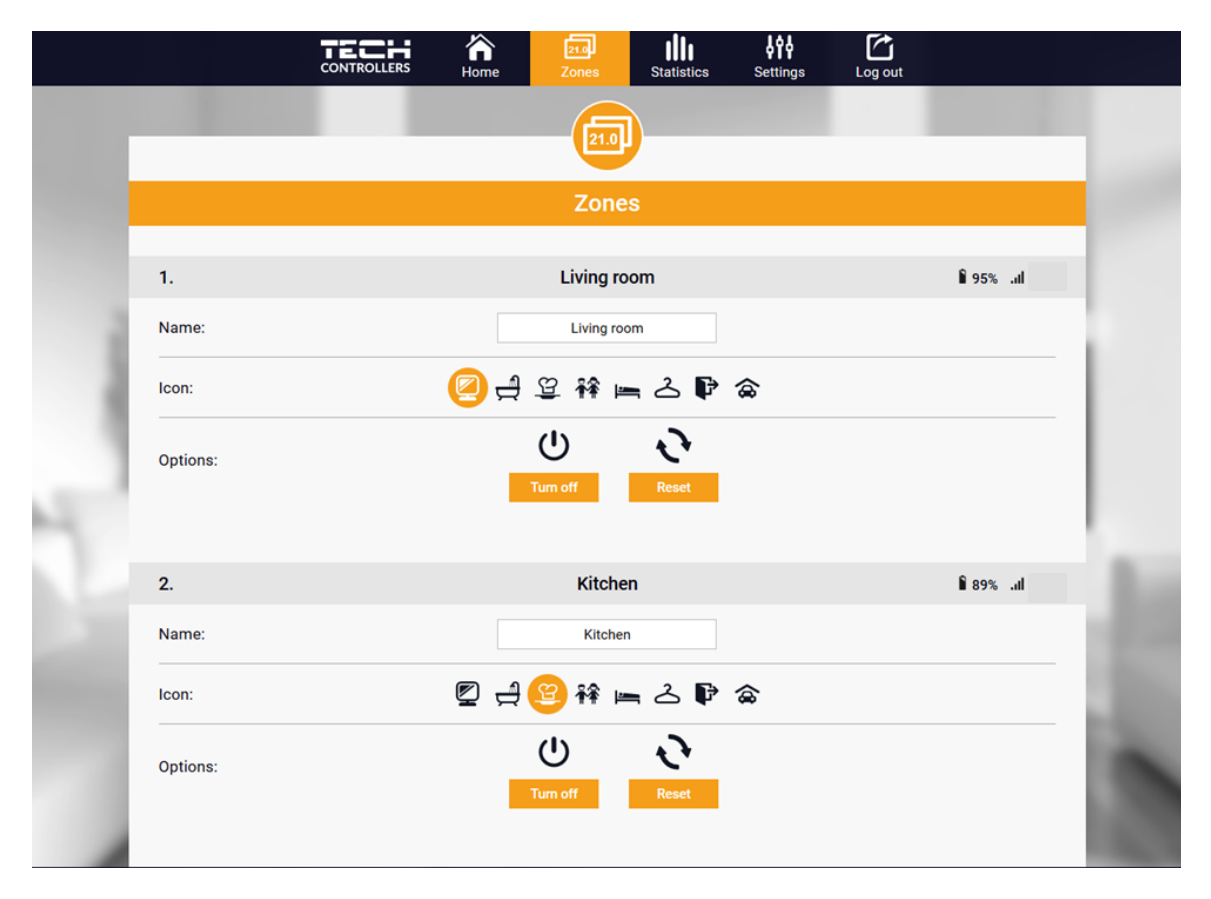

ZÓNÁK/HELYISÉGEK FÜL

#### 3. STATISZTIKÁK FÜL

A Statisztika fül lehetővé teszi a felhasználó számára, hogy megtekintse a hőmérsékleti diagramokat különböző időszakokra, pl. 24 óra, egy hét vagy egy hónap. Megtekinthető az előző hónapok statisztikája is:

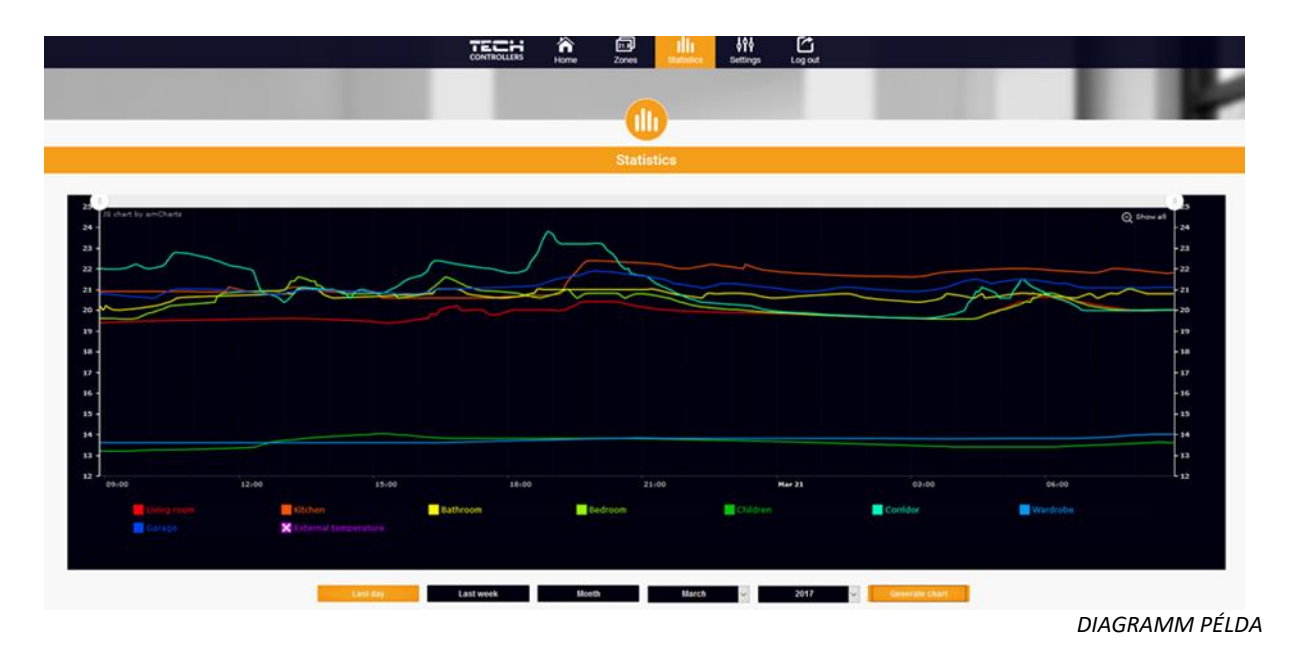

#### 4. BEÁLLÍTÁSOK FÜL

A Beállítások fül lehetővé teszi a felhasználó számára, hogy új modult regisztráljon, és módosítsa az e-mail címet vagy a jelszót:

|    | Home                                        | Zones Fitters menu S                                                 | 비나 위험 CC<br>Natistics Settings Log out             |       |         |
|----|---------------------------------------------|----------------------------------------------------------------------|----------------------------------------------------|-------|---------|
|    |                                             | Setting                                                              | S WiFi-8s mini                                     | _     |         |
|    | WiFi-8s mini<br>Modules associated with the | Account                                                              | Mc Tech: WiFi-8s mini<br>(v.2.1.227)               | 1.00  |         |
|    | account                                     | Controller                                                           | WiFi-8s mini<br>Verano: VER-8 S WiFi<br>(v.2.1.27) |       |         |
| B. | Register next module                        | Module<br>I agree to the processing of a<br>data (country, postcode) | VER-8s WiFi                                        | 1.1   |         |
|    |                                             | Time zone                                                            | GMT +01:00 Sarajevo, Skopje, Wan                   | - 11  |         |
| AL |                                             | Additional information<br>Options                                    | Additional information                             | - 61  |         |
|    |                                             |                                                                      | Remove module                                      | 1.040 | all and |
|    | _                                           | Last update 2020-03                                                  | 3-18, 15-15                                        | 1000  |         |
|    | 1 and                                       | -                                                                    |                                                    |       |         |
|    | andar                                       |                                                                      |                                                    |       |         |
|    | 111 164                                     | and the second                                                       | Common State                                       |       |         |

BEÁLLÍTÁSOK/MODUL FÜL

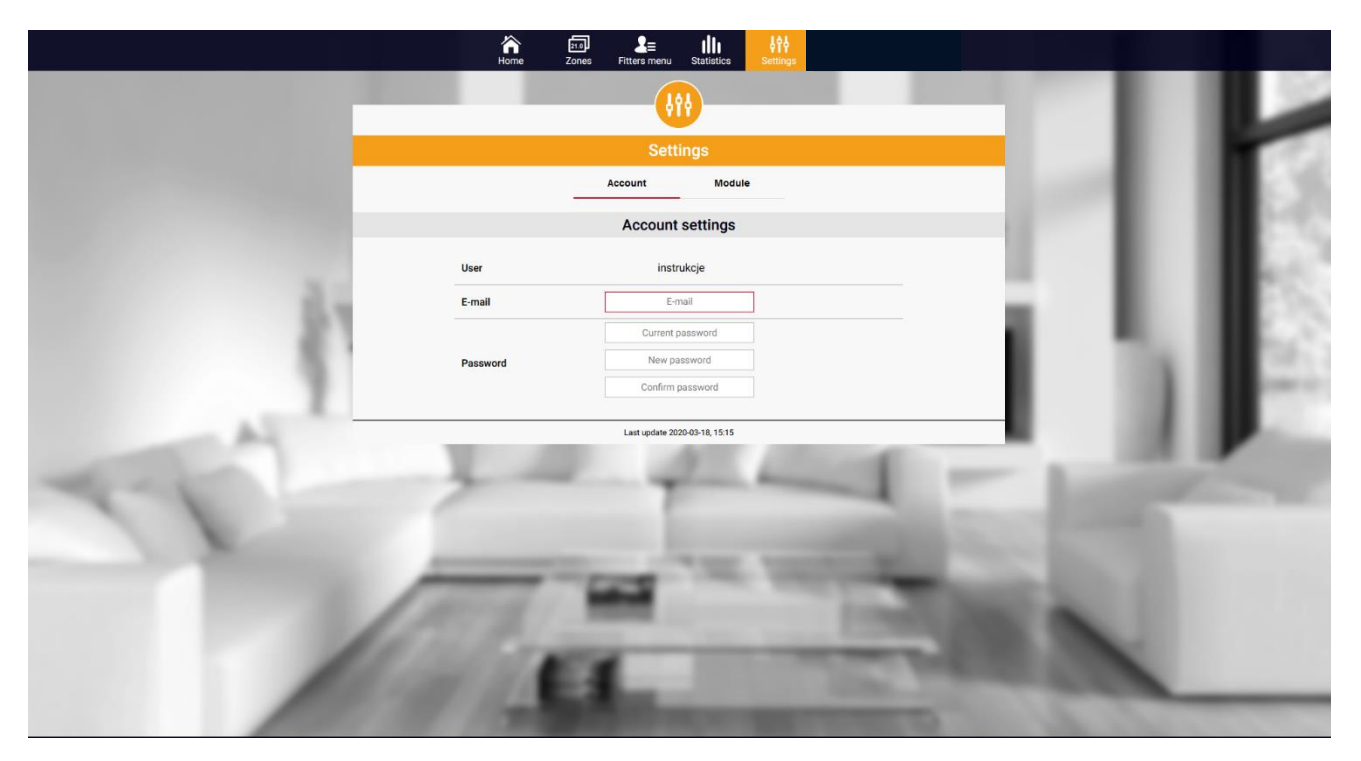

BEÁLLÍTÁSOK/FIÓKBEÁLLÍTÁSOK FÜL

### X. SZOFTVER FRISSÍTÉS

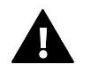

#### MEGJEGYZÉS

A szoftverfrissítést csak képzett szerelő végezheti. A szoftver frissítése után a korábbi beállításokat nem lehet visszaállítani.

Új szoftver telepítéséhez a vezérlőt le kell húzni az áramforrásról. Ezután helyezze be a flash meghajtót az új szoftverrel az USB portba. Kapcsolja be a vezérlőt. A szoftverfrissítés befejezése után a vezérlő automatikusan újraindul.

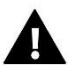

#### MEGJEGYZÉS

Ne kapcsolja ki a vezérlőt a szoftver frissítése közben.

### ΧΙ. ΜŰSZAKI ADATOK

| LEÍRÁS                                               | Érték                                            |
|------------------------------------------------------|--------------------------------------------------|
| Tápfeszültség                                        | 6V DC max                                        |
| Működési hőmérséklet                                 | 5-50°C                                           |
| Max. energia fogyasztás                              | 1W                                               |
| Potenciálmentes érintkező névleges kimeneti terhelés | 230V AC / 0,5A (AC1) *<br>24V DC / 0,5A (DC1) ** |
| Frekvencia                                           | 868MHz                                           |
| Terjedés                                             | IEEE 802.11 b/g/n                                |

\*AC1 terhelési kategória: egyfázisú, rezisztív vagy enyhén induktív váltakozó áramú terhelés

\*\*DC1 terhelési kategória: egyenáramú, rezisztív vagy enyhén induktív terhelés

## XII. VÉDELEM ÉS RIASZTÁS

Az eszköz a következő eseteket támogatja egy zónán belül:

| Risztás                                                                                                    | Lehetséges ok                                                                                                    | Mit tegyek                                                                                                    |  |
|----------------------------------------------------------------------------------------------------|----------------------------------------------------------------------------------------------------|----------------------------------------------------------------------------------------------------|--|
| Nincs kommunikáció az érzékelővel<br>/ vezeték nélküli szabályozóval                                                      | <ul> <li>Nincs távolság</li> <li>Nincs elem</li> <li>Az elemek lemerültek</li> </ul>                                                                                                    | <ul> <li>Helyezze az érzékelőt / szabályozót<br/>egy másik helyre</li> <li>Helyezze az elemeket az érzékelőbe<br/>/ szabályozóba</li> <li>A riasztás automatikusan kikapcsol,</li> </ul>        |  |
|                                                                                                    | 68 radiátor szelenmozgató (aktuátor) ris                                                                                                    | amikor a kommunikáció létrejött.                                                                                                    |  |
|                                                                                                    |                                                                                                    |                                                                                                    |  |
| Működtető riasztás - # HIBA - lemerült<br>az elem                                                                         | - A működtető elem lemerült.                                                                                                    | - Cserélje ki az elemeket                                                                                                    |  |
| Működtető riasztás - 1. HIBA -<br>mechanikai vagy elektronikus<br>alkatrészek károsodása                                  | Néhány alkatrész megsérült                                                                                                    | - Hívja a szervízt                                                                                                    |  |
| Működtető riasztás - 2. HIBA - a<br>túllépték a működtető maximális<br>szelepelmozdulást                                  | <ul> <li>Nincs dugattyú a szelep vezérléséhez -<br/>Túl nagy a szelep lökete (mozgása) - A<br/>működtetőt helytelenül szerelték fel a<br/>radiátorra - Nem megfelelő szelep a<br/>radiátoron</li> </ul>             | <ul> <li>Helyezzen be egy dugattyút, amely<br/>vezérli a működtetőt - Ellenőrizze a szelep<br/>löketét - Helyesen szerelje be a<br/>hajtóművet - Cserélje ki a radiátor<br/>szelepét</li> </ul> |  |
| Működtető riasztás - 3. HIBA - túl kevés<br>a dugattyú mozgása                                                            | -<br>A szelep beragadt - Nem megfelelő szelep<br>a radiátoron - Túl kevés a szelep lökete<br>(mozgása)                                                                                                    | <ul> <li>Ellenőrizze a szelep működését</li> <li>Cserélje ki a radiátor szelepét</li> <li>Ellenőrizze a szelep löketét</li> </ul>                                                               |  |
| Működtető riasztás - 4. HIBA - nincs<br>visszatérő kommunikáció (a működtető<br>felé)                                     | - Hatótávolságon kívül<br>- Nincs elem                                                                                                    | - A hajtómű túl messze van a vezérlőtől<br>- Helyezze az elemeket a működtetőbe<br>A kommunikáció helyreállítása után a<br>riasztás automatikusan kikapcsol.                                    |  |
| ST-80                                                                                                    | 59 radiátor szelepmozgató (aktuátor) ris                                                                                                    | sztásai                                                                                                    |  |
| <ol> <li>hiba - 1. kalibrálási hiba - A csavar<br/>mozgatása rögzítési helyzetbe túl<br/>sok időt vett igénybe</li> </ol> | - A végálláskapcsoló érzékelő sérült                                                                                                    | <ul> <li>Hívja a szervízt</li> </ul>                                                                                                    |  |
| 2. hiba - 2. kalibrálási hiba - A csavar<br>maximálisan kihúzva. Nincs<br>ellenállás a kihúzás közben                     | <ul> <li>- A működtetőt nem csavarozták a<br/>szelephez, vagy nem csavarozták be<br/>teljesen - A szelep lökete túl nagy,<br/>vagy a szelep mérete nem jellemző -<br/>A működtető áram érzékelőie sérült</li> </ul> | <ul> <li>Ellenőrizze, hogy a vezérlő<br/>megfelelően van-e felszerelve -<br/>Cserélje ki az elemeket</li> <li>Hívia a szervízt</li> </ul>                                                       |  |
| 3. hiba - 3. kalibrálási hiba - A<br>csavart nem húzták ki eléggé - a<br>csavar túl korán éri el az ellenállást           | <ul> <li>A szelep lökete túl kicsi, vagy a<br/>szelep mérete nem jellemző - A<br/>működtető áram érzékelője sérült -<br/>Alacsony az akkumulátor töltöttségi<br/>szintje</li> </ul>                                 | - Cserélje ki az elemeket<br>- Hívja a szervízt                                                                                                    |  |

| 4. hiba - Nincs visszajelzés                             | - A fő vezérlő ki van kapcsolva -<br>Gyenge tartomány vagy nincs<br>tartomány a fő vezérlőben - A<br>működtető rádiómodulja megsérült | <ul> <li>Kapcsolja be a fő vezérlőt</li> <li>Csökkentse a távolságot a fő<br/>vezérlőtől</li> <li>Hívja a szervízt</li> </ul> |
|----------------------------------------------------------|----------------------------------------------------------------------------------------------------|----------------------------------------------------------------------------------------------------|
| 5. hiba - alacsony az akkumulátor<br>töltöttségi szintje | Az elem lemerült                                                                                                    | Cserélje ki az elemeket                                                                                                    |
| 6. hiba - A kódoló zárolva van                           | A kódoló sérült                                                                                                    | <ul> <li>Hívja a szervízt</li> </ul>                                                                                          |
| 7. hiba - nagyfeszültségre                               | <ul> <li>- A csavar, a menet stb ellenállás - A<br/>hajtómű vagy a motor túl nagy<br/>ellenállása - Az áramérzékelő sérült</li> </ul> | <ul> <li>Hívja a szervízt</li> </ul>                                                                                          |
| 8. hiba - Végálláskapcsoló érzékelő<br>hibája            | - A végállás kapcsoló érzékelője sérült                                                                                               | - Hívja a szervízt                                                                                                    |

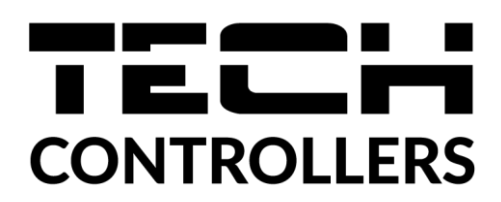

Ezennel kizárólagos felelősségünkre kijelentjük, hogy a Wieprz Biała Droga 31, 34-122 Wieprz székhelyű TECH STEROWNIKI által gyártott **EU-WiFi 8s mini** vezérlő megfelel az alábbiaknak: Az Európai Parlament és a Tanács **2014/53/EU** irányelve (2014. április 16.) a rádió berendezések forgalmazására vonatkozó tagállami jogszabályok harmonizációjáról, a **2009/125/EC** irányelv (2014. február 26.) az energiára kapcsolatos környezetbarát tervezésére vonatkozó követelmények kereteinek megállapításáról, valamint a Vállalkozási és Technológiai Minisztérium 2019. június 24-i rendeletének módosítása az egyes veszélyes anyagok elektromos és elektronikus berendezésekben történő felhasználásának korlátozásával kapcsolatos alapvető követelményekről, az Európai Parlament és a Tanács EU) 2017/2102 irányelve (2017. november 15.) az egyes veszélyes anyagok elektromos és elektronikus berendezésekben való alkalmazásának korlátozásáról szóló 2011/65/EU irányelv módosításáról (HL L 305., 2017.11.21., 8. o.).

A megfelelőség értékeléséhez harmonizált szabványokat használtak:

PN-EN IEC 60730-2-9 :2019-06 art. 3.1a bekezdés A használat biztonsága,

PN-EN IEC 62368-1:2020-11 art. 3.1 a bekezdés A használat biztonsága,

PN-EN 62479:2011 art. 3.1 a bekezdés A használat biztonsága,

ETSI EN 301 489-1 V2.2.3 (2019-11) art.3.1b bekezdés Elektromágneses összeférhetőség

ETSI EN 301 489-3 V2.1.1:2019-03 art.3.1b bekezdés Elektromágneses összeférhetőség

ETSI EN 301 489-17 V3.2.4 (2020-09) Art.3.1b bekezdés Elektromágneses összeférhetőség,

ETSI EN 300 328 V2.2.2 (2019-07) art.3.2 bekezdés A rádióspektrum hatékony és koherens használata

ETSI EN 300 220-2 V3.2.1 (2018-06) art.3.2 bekezdés A rádióspektrum hatékony és koherens használata

ETSI EN 300 220-1 V3.1.1 (2017-02) art.3.2 bekezdés A rádióspektrum hatékony és koherens használata

Wieprz, 16.08.2022

1 hants Jank mp Paweł Jura Janusz Master

Prezesi firmy

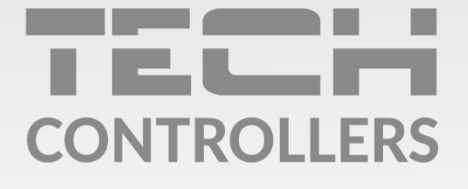

**Központi iroda:** ul. Biała Droga 31, 34-122 Wieprz

**Szerviz:** +36-300-919-818, +36-30-321-70-88 szerviz@tech-controllers.com

> **Hétfő - Péntek** 7:00 - 16:00 **Szombat** 9:00 - 12:00

www.tech-controllers.hu